# ระบบติดตามงบประมาณ BUDGET TRACKER

# หมวดงานครุภัณฑ์ และงานจ้างที่ปรึกษา <u>HTTP://DEV.DOH.GO.TH:8088/BUDGET</u>

## วัตถุประสงค์

- เพื่อติดตามผลการจัดซื้อจัดจ้าง รายการงบประมาณประจำปี หมวดครุภัณฑ์ และงานจ้างที่ปรึกษา
- เพื่อติดตามผลการดำเนินงาน รายการงบประมาณประจำปี หมวดครุภัณฑ์ และงานจ้างที่ปรึกษา
- เพื่อติดตามผลการดำเนินงาน รายการเงินเหลือจ่ายประจำปีงบประมาณหมวด ครุภัณฑ์และงานจ้างที่ปรึกษา

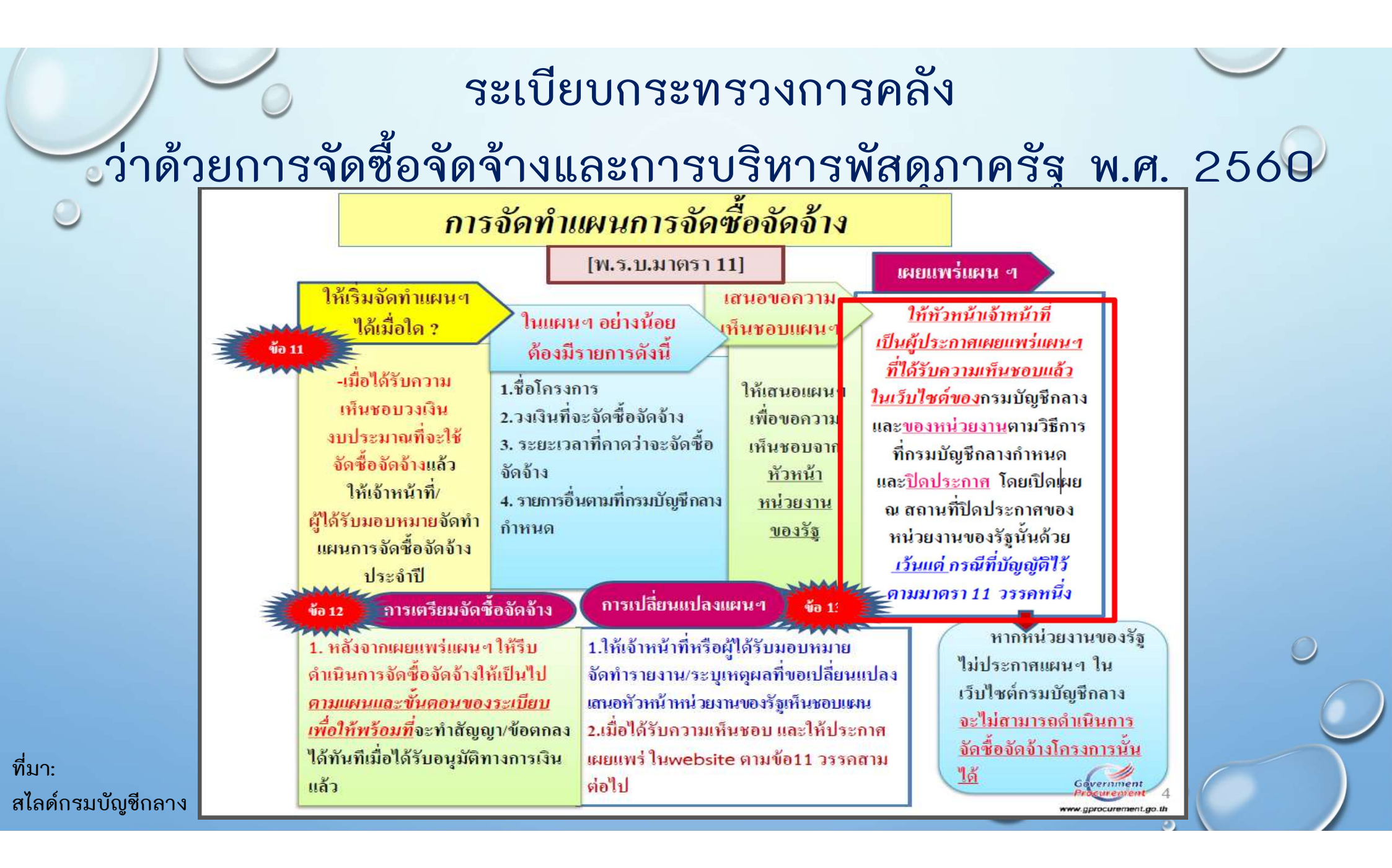

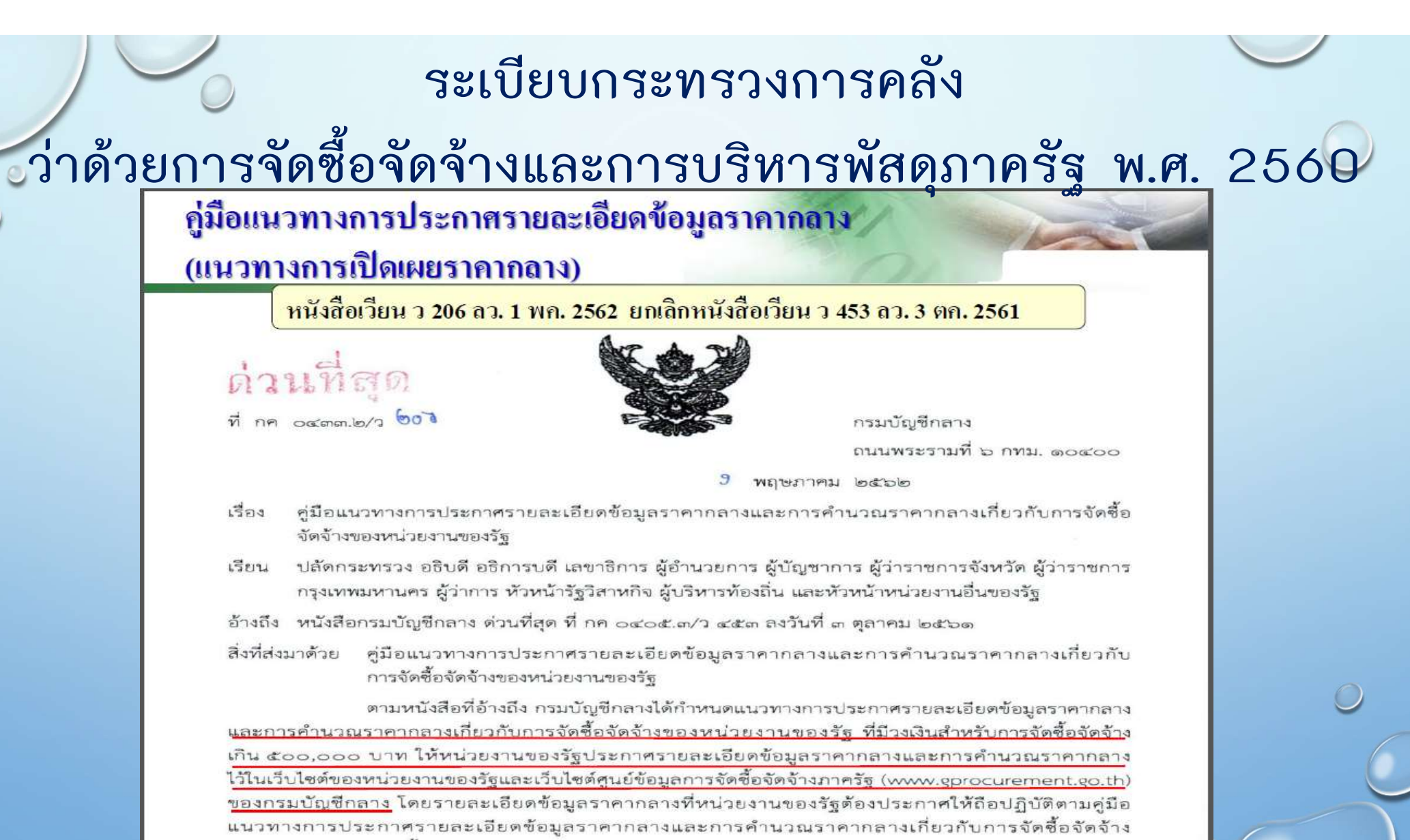

www.gprocurem

ที่มา: สไลด์กรมบัญชีกลาง

ของหน่วยงานของรัฐ นั้น

## ระเบียบกระทรวงการคลัง

ว่าด้วยการจัดซื้อจัดจ้างและการบริหารพัสดุภาครัฐ พ.ศ. 2560

#### → C 🔺 Not secure | doh.go.th

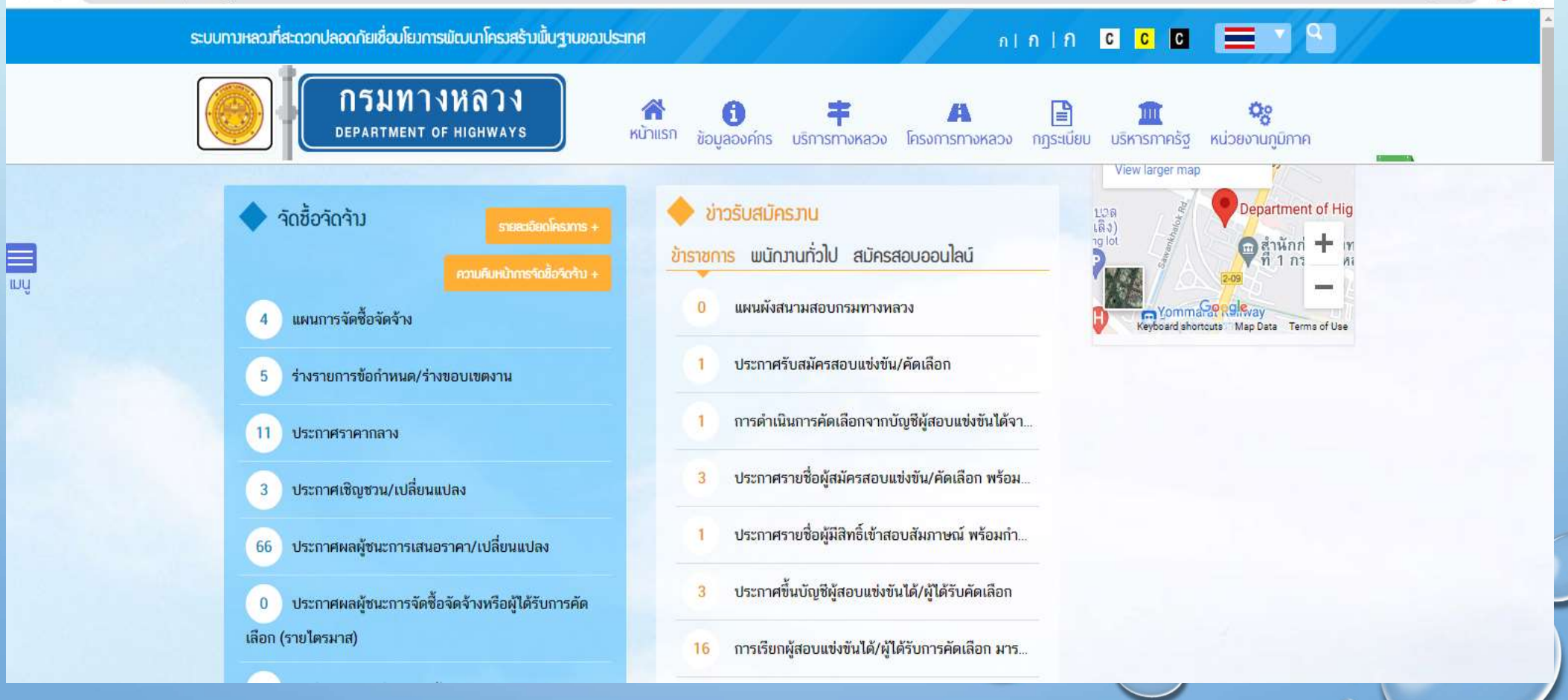

| า. คั<br>หลักการ<br>ทำงาน<br>ของ | Alaan and a series and a series and a series and a series and a series and a series and a series and a series and a series and a series and a series and a series and a series and a series and a series a series a series a serie | 2. คัดเลือกรายการจา<br>ระบบทามหลวมที่สะดวกปลอดกัยเชื่อมโยมการฝ<br><b>กรมทาง</b><br>DEPARTMENT OF<br>จัดชื้อจัดจ้าม                                                                                                    | เกจัดซื้อจัดจ้าง<br>ณาโครมสร้ามฝั้นฐานของประเทศ<br>หลวง<br>หเฉ |   |
|----------------------------------|----------------------------------------------------------------------------------------------------|----------------------------------------------------------------------------------------------------|----------------------------------------------------------------|---|
| <b>ສະບບ</b>                      | <ul> <li>โป้ง</li> <li>โป้ง</li> <l< th=""><th>ดตามงานจ้างที่ปรึกษา - ครุภัณฑ์<br/>ประเภพงมประมาณ น้อยกว่า 100 ล้าน</th><th>📥 กองการเงินและปัญชี <b>LOGOUT</b></th><th></th></l<></ul>                                                                                                    | ดตามงานจ้างที่ปรึกษา - ครุภัณฑ์<br>ประเภพงมประมาณ น้อยกว่า 100 ล้าน                                                                                                    | 📥 กองการเงินและปัญชี <b>LOGOUT</b>                             |   |
| ติดตาม                           | ปังบประมาณ         2564           ปังโครงการ/ดีตตาม         (19) อากาศบาเร็กเป็นสำหรับถ่ายภาพกางอากาศ (Drone) พร้อมอุปกรณ์ แ<br>บหลวงปกุมธานี 1 ชุด           ผลผลิตโครงการ         โครงข่ายกางหลวงได้รับการพัฒนา           สถานะดีดตาม         แล้วเสร็จ                                                                                                    | ประเภทงานดีดตาม งาบครุกัณก์ ×<br>ขวงกา<br>ประเภทงานงบประมาณ ซีเดียว ×<br>รพัสดิตตามเลขที่ 1308304                                                                                                    |                                                                |   |
| 100221.IM                        | รายการ พ.ร.บ./เป็กจ่าย         ข้อมูลจัดชื่อจัดจ้าง           ข้อมูล แผน/ผลการดำนนินการ         เงินส์คสรร 10,000,000           วันที่ คค ทราบ 16/06/2563         เงินส์คสรร 10,000,000           วันที่ ลนมัดเงินจาล 16/06/2563         เงินส์คสรร 10,000,000           วันที่ ลนมัดเงินจาล 16/06/2563         เงินส์คสรร 10,000,000           วันที่ สงของ เส่งมอบ 23/07/2564         วันที่ คราจรับ 30/05/2564           รายการดำนนินงาน (soo)         แผนนงาน (%) ผลงาน(%) ผลงาน(%) ผลงาน(%)           10,000,00         100,000           รวม         110,000,00           100,000,00         100,000                                                                                                    | ข้อมูลสัญญา         แผน/ผลการดำเนินงาน           เลข GF ส่งออก         10101/2564/4           ารเปิกเงิน         เงินที่ตั้งเปิก         รันที่เปิกจ่าย           109.300.00         109.300.00         0//07/2564           109.300.00         109.300.00         0//07/2564 |                                                                | 0 |

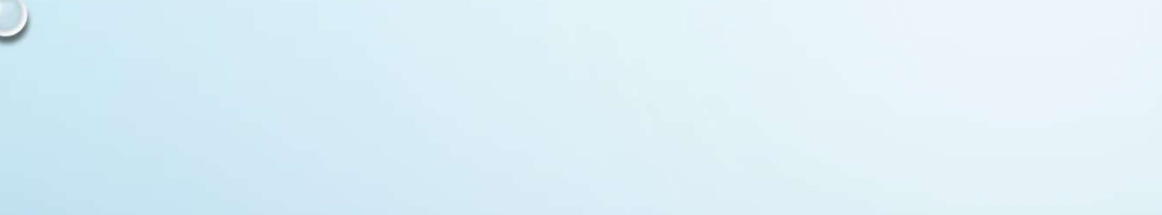

## การใช้งานระบบติดตามติดตามงบประมาณ

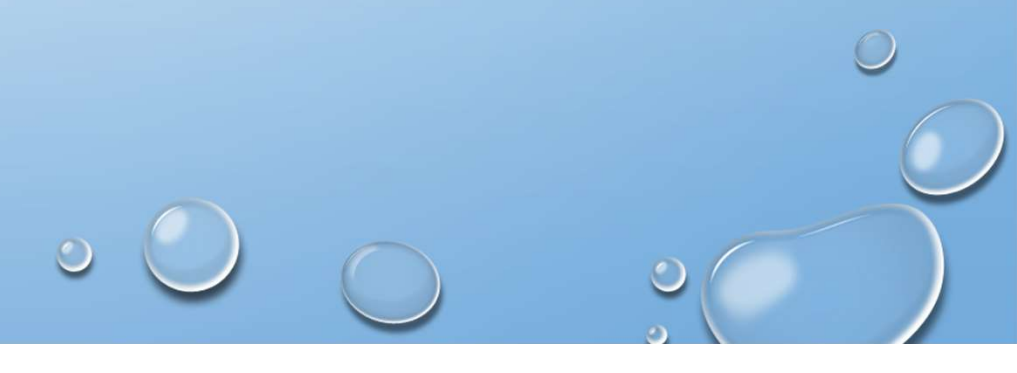

กรณีตัวอย่าง บันทึกรายการติดตามงานครุภัณฑ์

ปีงบประมาณ = 2564 หน่วยงานจัดซื้อจัดจ้าง = สำนักงานทางหลวงที่ 1 (เชียงใหม่) ประเภทงานติดตาม = ครุภัณฑ์ ประเภทงานงบประมาณ = ปีเดียว ชื่อโครงการ = อากาศยานไร้คนขับสำหรับถ่ายภาพทางอากาศ (Drone) พร้อมอุปกรณ์ สำนักงานทางหลวงที่ 1 (เชียงใหม่) จ.เชียงใหม่ 1 ชุด ผลผลิต/โครงการ = โครงข่ายทางหลวงได้รับการพัฒนา วงเงินงบประมาณ = 110,000.00 บาท = 0800629001110045 รหัส GF รหัส Doh Procurement =109280

## การเข้าสู่ระบบติดตามงบประมาณ

ไปที่URL :<u>http://dev.doh.go.th:8088/budget/</u>

LOGIN

Login

ana.1

....

- Log in เข้าสู่ระบบ ด้วย User name/ password
- หลังจากเข้าสู่ระบบได้จะปรากฏหน้าจอหลักตามUserที่ Log inเข้ามา

| อานารสารสารสารสารสารสารสารสารสารสารสารสารสา                                                                                                    | ເວັ                       |                                   |                 | ติดตามงานจ้างที่ปรึกษา - ครุภัณฑ์ |    |                      |         | สำนักงานทางหลวงที | LOGOUT            |
|----------------------------------------------------------------------------------------------------|---------------------------|-----------------------------------|-----------------|-----------------------------------|----|----------------------|---------|-------------------|-------------------|
| รหัสดัด<br>ดามเลข<br>ทั่ง         สถานะติดตาม         ร.หัสงบประมาณ(G<br>F)         ขื่อโครงการ/ติดตาม         หน่วยงานจัดขึ้อ/จัดจ้าง         ปิงบประ<br>มาณ         ประเภทงบประมา<br>สำนักงานทางหลองที่ 1           X | ค้นหาโครงการ              |                                   |                 | 2                                 |    |                      |         |                   |                   |
|                                                                                                    | 0 extraño                 | <b>₹</b> 53316 <sup>8</sup> 52931 | eit auderuppi/C | สื่อโละเออะได้ออาน                |    | ····                 | a ander | ประเจทรามด้วยวาม  | devious sudevicou |
| X                                                                                                    | รหลดด<br>ตามเลข<br>ที่ัั• |                                   | F)              |                                   | •  | NH 100 IL AN 10 4    | มาณ 🗢   |                   | Distring District |
|                                                                                                    |                           |                                   |                 |                                   |    | สำนักงานทางหลวงที่ 1 |         | ~                 |                   |
|                                                                                                    |                           |                                   |                 |                                   | 11 |                      |         |                   |                   |
|                                                                                                    |                           |                                   |                 |                                   |    |                      |         |                   |                   |
|                                                                                                    |                           |                                   |                 |                                   |    |                      |         |                   |                   |

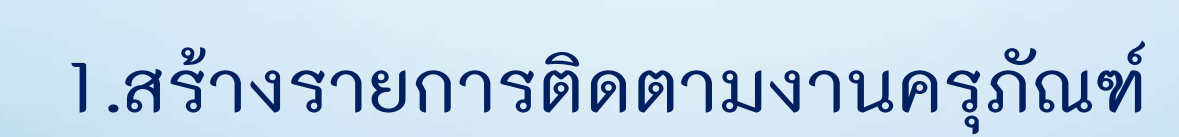

## • ที่เมนูสร้างรายการติดตาม

• หน้าจอ ค้นหาโครงการจาก พ.ร.บ.

| ← → C ▲ Not secure                                                                        | dev.doh.go.th:8088/budget/#brgwork_list |                  |                      |                 |       |     |   |        |   |             | 07         | Q 🕁 🙀        |
|-------------------------------------------------------------------------------------------|-----------------------------------------|------------------|----------------------|-----------------|-------|-----|---|--------|---|-------------|------------|--------------|
|                                                                                           | 2                                       |                  | ติดตามงานจ้าง        | ที่ปรึกษา - ครุ | ກັຎກົ |     |   |        | ٠ | สำนักงานทาง | งหลวงที่ 1 | LOGOUT       |
|                                                                                           | ค้นหารายการโครงการจาก พ.ร.บ.            |                  |                      |                 |       |     |   |        |   |             |            |              |
| <ul> <li>สร้างรายการติดตาม</li> <li>สร้างรายการเหลือจ่าย</li> <li>รายงานติดตาม</li> </ul> | หน่วยงาน<br>ปีงบฯ<br>ประเภทงานติดตาม    | สำนักงาน<br>2564 | มทางหลวงที่ 1        |                 |       | ~   |   |        |   |             |            |              |
| 警 Users                                                                                   | □ workid √ ชื่อรายการ                   | ٠                | หน่วยงาน 🜩           | เงินงบประมาณ    | ¢     | แคน | ¢ | ผลผลิต | ÷ | กิจกรรม     | ÷          | รหัสงบประมาณ |
|                                                                                           |                                         |                  | สำนักงานทางหลวงที่ 1 |                 |       |     |   |        |   |             |            |              |
|                                                                                           |                                         |                  |                      |                 |       |     |   |        |   |             |            |              |
|                                                                                           |                                         |                  |                      |                 | 0     |     |   |        |   |             | <u></u> ر  |              |

เนื่องจาก อากาศยานไร้คนขับ เป็นเงินงบประมาณของ สร.

- ตรงช่องหน่วยงาน จึงต้อง <u>ลบ</u> ชื่อ<del>สำนักงานทางหลวงที่ 1</del> ออกก่อน
- ตรงช่องประเภทงานติดตาม ให้เลือก <u>งานครุภัณฑ์</u>

| ค้นหา                    | ารายการโ | ครงการจาก W.S.U.                                                                                          |                                   |                                    |      |              |    |                                                         |                                                 |                                                   |                  |
|--------------------------|----------|----------------------------------------------------------------------------------------------------|-----------------------------------|------------------------------------|------|--------------|----|---------------------------------------------------------|-------------------------------------------------|---------------------------------------------------|------------------|
| หน่วยง<br>ปังบฯ<br>ประเภ | งาน      | IJ                                                                                                    | <b>ลบชื่อ</b><br>2564<br>งานครุภ์ | อหน่วยงาน 3                        |      |              |    | ~                                                       |                                                 |                                                   |                  |
|                          | workid↓  | ชื่อรายการ                                                                                                | ÷                                 | หน่วยงาน ≎<br>รับโคงามตางหลวงถี่ 1 | : Li | เงินงบประมาณ | •  | цыца Ф                                                  | ผลผลิต 🔶                                        | กิจกรรม 🖨                                         | รหัสงบประมาณ 🜩   |
| 0                        | 1248     | (1.37) อากาศยานไร้คนขับสำหรับถ่าย<br>งอากาศ (Drone) พร้อมอุปกรณ์ สำ<br>ทางหลวงที่ 1 (เชียงใหม่) จ.เชียงให | ยภาพทา<br>านักงาน<br>ม่ 1 ชุด     | สำนักบริหารบำรุงทาง                |      | 110,000.0    | 00 | แผนงานพื้นฐานด้านการส<br>ร้างความสามารถในการแข่<br>งขัน | ผลผลิตที่ 1 : โครงข่ายทาง<br>หลวงได้รับการพัฒนา | กิจกรรมอำนวยการและสนั<br>บสนุนการพัฒนาทางหลว<br>ง | 0800629001110012 |
|                          |          |                                                                                                    |                                   |                                    |      |              |    |                                                         |                                                 |                                                   |                  |
| ~                        | <        | 1 1 > >> size:1                                                                                           | 10 ~                              |                                    |      |              |    | S                                                       |                                                 | $\bigcirc$                                        | Refresh anav     |
|                          |          |                                                                                                    |                                   |                                    |      |              |    |                                                         | $\smile$                                        |                                                   |                  |

- ปรากฏชื่อรายการ =
  - (1.37)อากาศยานไร้คนขับสำหรับถ่ายภาพทางอากาศ (Drone)พร้อม อุปกรณ์สำนักงานทางหลวงที่1(เชียงใหม่)จ.เชียงใหม่1ชุด อยู่ด้านล่าง
- เลือกโครงการจาก พ.ร.บ.ที่ต้องการ แล้วกดปุ่ม 📼

| ค้นหารายการโค     | กรงการจาก W.S.U.                                                                                                |                                                               |                  |                                                         |                                                 |                                                   |                  |
|-------------------|----------------------------------------------------------------------------------------------------|---------------------------------------------------------------|------------------|---------------------------------------------------------|-------------------------------------------------|---------------------------------------------------|------------------|
| หน่วยงาน<br>ปีงบฯ | 25                                                                                                    | 64                                                            |                  |                                                         |                                                 |                                                   |                  |
| Jsะเภทงานติดตาม   | ມ<br>ຫ                                                                                                    | เนครุภัณฑ์                                                    |                  | ~                                                       |                                                 |                                                   |                  |
| □ workid•         | ชื่อรายการ                                                                                                    | ♦ หน่วยงาน                                                    | ≑ เงินงบประมาณ ≑ | แผน 🗘                                                   | ผลผลิต 🔶                                        | กิจกรรม 🜩                                         | รหัสงบประมาณ     |
| x<br>1248         | (1.37) อากาศ 5 คนขับสำหรับถ่ายภาเ<br>งอากาศ (Dro พร้อมอุปกรณ์ สำนัก<br>ทางหลวงที่ 1 (เชียงใหม่) จ.เชียงใหม่ 1 ข | สำนักงานทางหลวงที่ 1<br>พทา สำนักบริหารบำรุงทาง<br>งาน<br>รุด | 110,000.00       | แผนงานพื้นฐานด้านการส<br>ร้างความสามารถในการแข่<br>งขัน | ผลผลิตที่ 1 : โครงข่ายทาง<br>หลวงได้รับการพัฒนา | กิจกรรมอำนวยการและสนั<br>บสนุนการพัฒนาทางหลว<br>ง | 0800629001110012 |
| « <               | 1 1 > >>> size:1 10                                                                                             | •                                                             |                  | (*)                                                     |                                                 |                                                   | Refresh          |
|                   |                                                                                                    |                                                               |                  |                                                         |                                                 |                                                   | 0                |

ปรากฏหน้าจอ **ค้นหารายการจัดซื้อจัดจ้าง** ซึ่งหน่วยงานเป็นผู้ขึ้นประกาศ ค้นหารายการจัดซื้อจัดจ้าง ดังนี้

- ที่ช่องชื่อโครงการ = อากาศยาน หรือ
- ที่ช่องรหัสงบประมาณ = 0800629001110045 กดปุ่ม 🚛

| ค้นหาะ           | รายการจ                                        | จัดซื้อจัดจ้าง | J                |                                                                    |   | X              |
|------------------|------------------------------------------------|----------------|------------------|--------------------------------------------------------------------|---|----------------|
| หน่วยง"<br>ปีงบฯ | าน                                             |                | สำนักงาย<br>2564 | กางหลวงที่ 1                                                       |   |                |
|                  | รหัสโคร<br>งการจัด<br>ชื่อจัดจั<br>าง <b>≑</b> | รหัสงบประม     | เาณ(GF)          | ะ ชื่อโครงการ<br>อากาศยานุ 8                                       | ÷ | เงินงบประมาณ 🗢 |
|                  | 102770                                         |                |                  | ครุภัณฑ์สำรวจ อากาศยานไร้คนขับถ่ายภาพทางอากาศ (Drone) พร้อมอุปกรณ์ |   | 109,996.00     |
| « ]              | <                                              | 1 1            | > »              | size:1 10 V                                                        |   | Refresh บันทึก |

|                                                                                             | ปรากฏรายการจัดซื้อจัดจ้าง<br>คัดเลือกรายการจัดซื้อจัดจ้างที่ต้องการแล้วกดปุ่ม 🚥                                                       |                                                          |
|---------------------------------------------------------------------------------------------|----------------------------------------------------------------------------------------------------|----------------------------------------------------------|
| <b>ค้นหารายการจัดซื้อจัดจ้าง</b><br>หน่วยงาน<br>ปังบฯ                                       | สำนักงานทางหลวงที่ 1<br>2564                                                                                                    | X                                                        |
| รหัสโคร<br>งการจัด<br>ข้อจัดจั<br>าง ↓         รหัสงบประมาย<br>ข้อจัดจั<br>าง ↓           X | <ul> <li>k(GF) * ชื่อโครงการ</li> <li>อากาศยาน</li> <li>ครุภัณฑ์สำรวจ อากาศยานไร้คนขับถ่ายภาพทางอากาศ (Drone) พร้อมอุปกรณ์</li> </ul> | <ul> <li>เงิ้นงบประมาณ \$</li> <li>109,996.00</li> </ul> |
|                                                                                             | > >> size:1 10 v                                                                                                    | 11<br>Refresh IIum                                       |

#### ปรากฏรายละเอียดโครงการติดตาม และสถานะติดตาม = ลงนามสัญญาแล้ว

|                         |                                                        |                                                             | ติดตาม     | งานจ้างที่ปรึกษา - ค | າຮຸກັณท์          |          | 💄 สำนักงานทางหลวงที่ 1 | LOGOUT |
|-------------------------|--------------------------------------------------------|-------------------------------------------------------------|------------|----------------------|-------------------|----------|------------------------|--------|
| ເຍລະເວີຍດ               |                                                        |                                                             |            | Complete             |                   |          |                        |        |
| omplete                 |                                                        |                                                             |            |                      |                   |          |                        |        |
| REFRESH                 | น กลับ                                                 | มันพึกรายการ                                                |            |                      |                   |          |                        |        |
| หน่วยงานจัดขึ้อ จัดจ้าง | ล่านักงานทางหลวงที่ 1                                  |                                                             |            | ประเภทงบประมาณ       | น้อยกว่า 100 ล้าน |          |                        |        |
| ปังบประมาณ              | 2564                                                   |                                                             |            | ประเภทงานติดตาม      | งานกรุภัณฑ์       | ~        |                        |        |
| ปื่อโครงการ∕ติดตาม      | (1.37) อากาศยานไร้คมอับส่<br>นทางหลวงที่ 1 (เชียงใหม่) | ำหรับถ้ายกาพกางอากาศ (Drone) พร้อมอุปกร<br>อาธียงใหม่ 1 ชุด | ณ์ สำนักงา | ประเภทงานงบประมาณ    | ປີເດີຍວ           | v        |                        |        |
| ผลผลัต โครงการ          | โครงบ่ายทางหลวงได้รับกา                                | รพัฒนา                                                      |            |                      |                   |          |                        |        |
| สถานะดัดตาม             | ลงนามสัญญา                                             | າແລ້ວ                                                       |            | รหัสติดตามเลขที่     | 1                 | 466965   |                        |        |
| stents w.s.u./u         | ບົກຈ່າຍ                                                | ข้อมูลจัดชื่อจัดจ้าง                                        |            | ข้อมูลสัญญา          | แผน/ผลการด่       | าเนินงาน |                        |        |

กรณีที่ยังไม่ขึ้นประกาศ จะไม่มีรายละเอียดการจัดซื้อจัดจ้างมาด้วย ผู้ใช้จะต้อง
 บันทึกความก้าวหน้าโครงการเอง

รายละเอียดของโครงการ ส่วนแรก เป็นข้อมูลที่ดึงจากรายการ พ.ร.บ และรายการ จัดซื้อจัดจ้าง ประกอบด้วย ข้อมูลหลักๆ ของโครงการ เช่น ชื่อโครงการติดตาม ประเภทงานติดตาม ผลผลิต/โครงการ รวมถึง ข้อมูล **สถานะติดตาม** ที่ระบบดึงมา แสดงให้เห็นในส่วนนี้ด้วย

| ()<br>musicovanite     | ดิดตามง                                                                                                    | วานจ้างที่ปรึกษา - เ | ารุภัณฑ์         |        | 着 สำนักงานทางหลวงที่ 1 🗾 Losout |
|------------------------|----------------------------------------------------------------------------------------------------|----------------------|------------------|--------|---------------------------------|
| ເຍລະເວັຍດ              |                                                                                                    |                      |                  |        |                                 |
|                        |                                                                                                    |                      |                  |        |                                 |
| REFRESH                | เ กลับ บันทึกรายการ                                                                                                    |                      |                  |        |                                 |
| หน่วยงานจัดข้อ จัดจ่าง | สำนักงานทางหลวงที่ 1                                                                                                    | ประเทพงบประมาณ       | น้อยกว่า 100 สำน |        |                                 |
| ป้อมประมาณ             | 2564                                                                                                    | ປรະເກທงานติดตาม      | งานครุภัณฑ์      | ~      |                                 |
| ขึ้อโครงการ คิดตาม     | (137) อากาศยานไร้คนบันสำหรับถ่ายภาพกางอากาศ (Drone) พร้อมอุปกรณ์ สำนักงา<br>มทางหลวงที่ 1 (เขียงอิหป) จะเมียงไหม่ 1 ชุด | ประเภทงานงบประมาณ    | ຢະດີຍວ           | ¥      |                                 |
| ผลผลัต โครงการ         | โครงข่ายทางหลวงได้รับการพัฒนา                                                                                           |                      |                  |        |                                 |
|                        |                                                                                                    | รหัสดีดตามเอชที      | h                | 166965 |                                 |

### รายละเอียดโครงการติดตาม ส่วนที่สอง แบ่งการแสดงผลเป็นแท็บรายการ ดังนี้ รายการ พ.ร.บ./เบิกราย ส่วนนี้จะแสดงรายการ พ.ร.บ.ที่ดึงมาดำเนินการ

|   | รายการ พ.ร.บ./เบิกจ่าย             | ข้     | อมูลจัดชื้อจัดจ้าง  | ข้อมูลสัญญา                                       | แผน/ผลการดำเนินงาน                                               |              |                  |
|---|------------------------------------|--------|---------------------|---------------------------------------------------|------------------------------------------------------------------|--------------|------------------|
|   | พื่มรายการ พ.ร.น.<br>projectWorkId | workid | หน่วยงาน            | ชื่อรายการ                                        |                                                                  | เงินงบประมาณ | รหัสงบประมาณ     |
| 0 | 182508                             | 1248   | สำนักบริหารบำรุงทาง | (1.37) อากาศยานไร้คนขับสำหรับถ่ายภาพทางอากาศ (Dra | one) พร้อมอุปกรณ์ สำนักงานทางหลวงที่ 1 (เชียงใหม่) จ.เชียงใหม่ 1 | 110,000.00   | 0800629001110012 |

ขอมูลจัดซ้อจัดจังง ส่วนนี้จะแสดงรายการที่ดึงข้อมูลมาจาก รายการจัดซื้อจัดจ้าง จะเห็นว่า ข้อมูลบางรายการ ยังเป็นช่องว่าง เนื่องจากเป็นข้อมูลที่ระบบต้องใช้ แต่ไม่มีในรายการประกาศ ผู้ใช้งานจะต้องบันทึกข้อมูลเพิ่มเติม

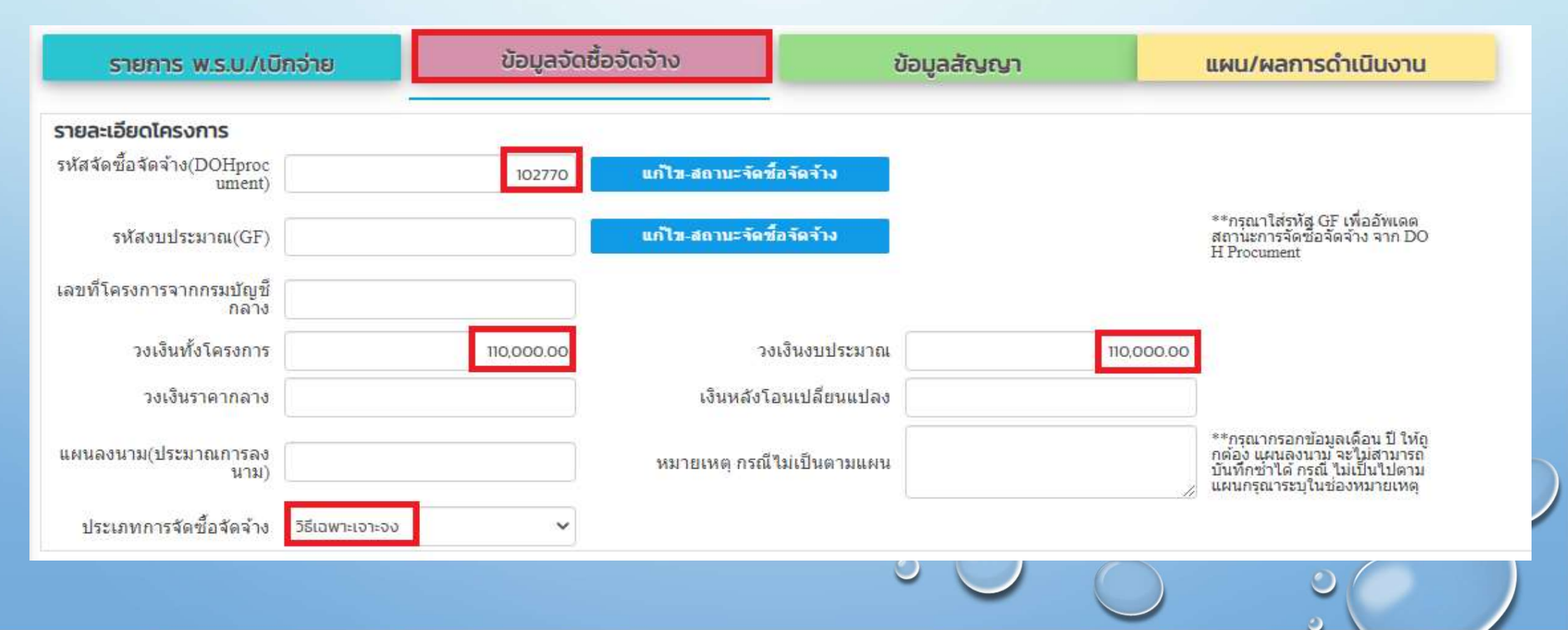

#### ติดตามสถานะการดำเนินการ ส่วนนี้จะแสดงขั้นตอน ตามประเภทการจัดซื้อจัดจ้าง จะเห็นว่า

### เป็นขั้นตอนตาม วิธีการเฉพาะเจาะจง

| บระเทพการจดขอจดจาง วรเอพาะเจาะจง          | , <b>v</b>   |                |               |            |                                          |
|-------------------------------------------|--------------|----------------|---------------|------------|------------------------------------------|
| เดตามสถานะการดำเนินการ                    |              |                |               |            |                                          |
| ันตอน                                     | เลขที่เอกสาร | วันที่เริ่มต้น | วันที่สิ้นสุด | วงเงิน     | การ <mark>ตำเน</mark> ินงาน/บัญหาอุปสรรค |
| ะกาศราคากลาง                              |              |                |               |            |                                          |
|                                           |              |                |               |            |                                          |
| ประกาศผลผู้ชนะการเสนอราคา/เปลี่ยนแปล<br>) | 52020647     | 16/11/2563     | 23/11/2563    | 110,000.00 |                                          |
| มกเลิกประกาศเชิญชวน/ผู้ชนะเสนอราคา        |              |                |               |            |                                          |
|                                           |              |                |               |            |                                          |
| สัญญา/ข้อตกลง                             | 52020647     | 17/11/2563     | 24/11/2563    | 109,996.00 |                                          |
|                                           |              |                |               |            |                                          |
| ก้ไขเปลี่ยนแปลงสัญญา/ข้อตกลง              | 1            |                |               |            |                                          |
| กเลิกโครงการ                              |              |                |               |            |                                          |
|                                           |              |                | L             |            |                                          |
| ้เงของ                                    |              | 10/09/2564     |               |            |                                          |
|                                           |              |                |               |            |                                          |
| เรวจรับ                                   |              | 10/09/2564     |               | /          |                                          |

ขอมูลสัญญา เป็นส่วนที่ดึงข้อมูลจาก จัดซื้อจัดจ้างบางส่วนผู้ใช้งานต้องบันทึก ข้อมูลเกี่ยวกับสัญญา ในส่วนนี้ ได้แก่ เลขที่สัญญา วันที่ลงนาม วงเงินลงนาม วันที่เริ่มต้น – สิ้นสุด ระยะเวลาดำเนินการ และ ชื่อผู้รับจ้าง

| มูลสญญา             |                             |                    |            |  |
|---------------------|-----------------------------|--------------------|------------|--|
| เลขที่สัญญา         | 52020647                    |                    |            |  |
| วันที่ลงนามสัญญา    | 17/11/2563                  |                    |            |  |
| วงเงินราคาตามสัญญา  | 109,996.00                  |                    |            |  |
| วันที่เริ่มด้นสัญญา | 17/11/2563                  | วันที่สิ้นสุดสัญญา | 24/11/2563 |  |
| ระยะเวลาดำเนินการ   | 90                          | บยายระยะเวลา       |            |  |
| ชื่อผู้รับจ้าง      | บริษัท ซีเอ็มฟลายอิ้ง จำกัด |                    |            |  |

แผน/ผลการดำเนินงาน
 เป็นส่วนที่ผู้ใช้งานต้องบันทึกข้อมูลความก้าวหน้างาน
 ประกอบด้วยข้อมูล 2 ส่วน ได้แก่
 1.ข้อมูลทางบัญชีหรือข้อมูลแผน/ผลการดำเนินงาน
 2.ข้อมูลการดำเนินงาน(งวดงาน)

| รายการ พ.ร.บ./เบิ     | ่กจ่าย     | ข้อมูลจัดข  | ້ຳວວັດຈ້າง      | Ů              | อมูลสัญญา     |                 | /ผลการดำเนิน | งาน            |          |
|-----------------------|------------|-------------|-----------------|----------------|---------------|-----------------|--------------|----------------|----------|
| ชมูล แผน/ผลการดำเนินเ | การ        |             |                 |                |               |                 | 1            |                |          |
| วันที่ คด ทราบ        | 12/12/2563 |             | เงินจัดสรร      | 110.000.00     |               |                 |              |                |          |
| วันที่อนุมัติเงินงวด  | 16/11/2563 |             | เงินที่อนุมัติ  | 110,000.00     |               |                 |              |                |          |
| วันที่ส่งของ/ส่งมอบ   | 29/01/2564 |             | วันทีตรวจรับ 29 | 8/01/2564      | เลข GF ส่งออก | 0101/2564/4     |              |                |          |
| เบ็ก PO (บาท)         |            | แผนนงาน (%) | ผลงาน(%)        | แผนการเบิกเจ้า | ı             | เงินที่ตั้งเบิก |              | วันที่เบิกจ่าย | หมายเหตุ |
| U                     |            | 0.00        | 0.0             | 00             | 0.00          |                 | 0.00         |                |          |
|                       |            |             |                 |                |               | 0               |              |                |          |
|                       |            |             |                 |                |               | 0               |              |                | 0        |

## 2.รายงานความก้าวหน้าโครงการ

0

- ที่เมนูค้นหารายการติดตาม
- หน้าจอค้นหาโครงการ
- กดปุ่มรายละเอียด

| ÷ | → C 🔺 Not secure     | dev.doh.go.th:8088/b | oudget/#                   |               |                        |                                                                                                    |                                     | )                  | ବ ପ୍ 🕁 🙀                           |
|---|----------------------|----------------------|----------------------------|---------------|------------------------|----------------------------------------------------------------------------------------------------|-------------------------------------|--------------------|------------------------------------|
| Ξ |                      |                      |                            |               | ติดตามงาน              | จ้างที่ปรึกษา - ครุภัณฑ์                                                                                                    | 📥 สำนักงานทา                        | งหลวงที่ 1         | LOGOUT                             |
| Q | ค้นหาโครงการติดตาม   | ค้นหาโครงกา          | IS 2                       |               |                        |                                                                                                    |                                     |                    |                                    |
| ۲ | สร้างรายการติดตาม    |                      |                            |               |                        |                                                                                                    |                                     |                    |                                    |
| 1 | สร้างรายการเหลือจ่าย | 0                    | รหัสติด<br>ตามเลข<br>ที่ 🗸 | สถานะดิดตาม 🗘 | รหัสงบประมาณ(G<br>F) 🗘 | ชื่อโครงการ/ติดตาม 🗘                                                                                                    | หน่วยงานจัดซื้อ/จัดจ้าง             | ≎ ปึงบประ<br>มาณ ≑ | <mark>ประเภทงาน</mark> ดิดตาม<br>¢ |
| 0 | รายงานติดตาม         | × 3                  |                            |               |                        |                                                                                                    | สำนักงานทางหลวงที่ 1                |                    | ~                                  |
|   | Users                | 🗆 รายละเอียด         | 157880<br>8                | แล้วเสร็จ     |                        | (1.37) อากาศยานไร้คนขับสำหรับถ่ายภาพทางอากาศ (Drone) พร้อมอุปกรณ์ สำนักง<br>านทางหลวงที่ 1 (เชียงใหม่) จ.เชียงใหม่ 1 ชุด<br>// | สำนักงาน <mark>ทา</mark> งหลวงที่ 1 | 2564               | งานครุภัณฑ์ 🗸                      |
|   |                      |                      |                            |               |                        |                                                                                                    |                                     |                    |                                    |

0

### <sup>ขอมูลจัดซ้อจัดจ้าง</sup> ข้อมูลที่ต้องบันทึกเพิ่มเติม ได้แก่

- วงเงินราคากลาง
- แผนลงนาม(ประมาณการลงนามสัญญา) เช่น สค.64
- หมายเหตุ กรณีไม่เป็นไปตามแผน เช่น คาดลงนามได้ ตค.64

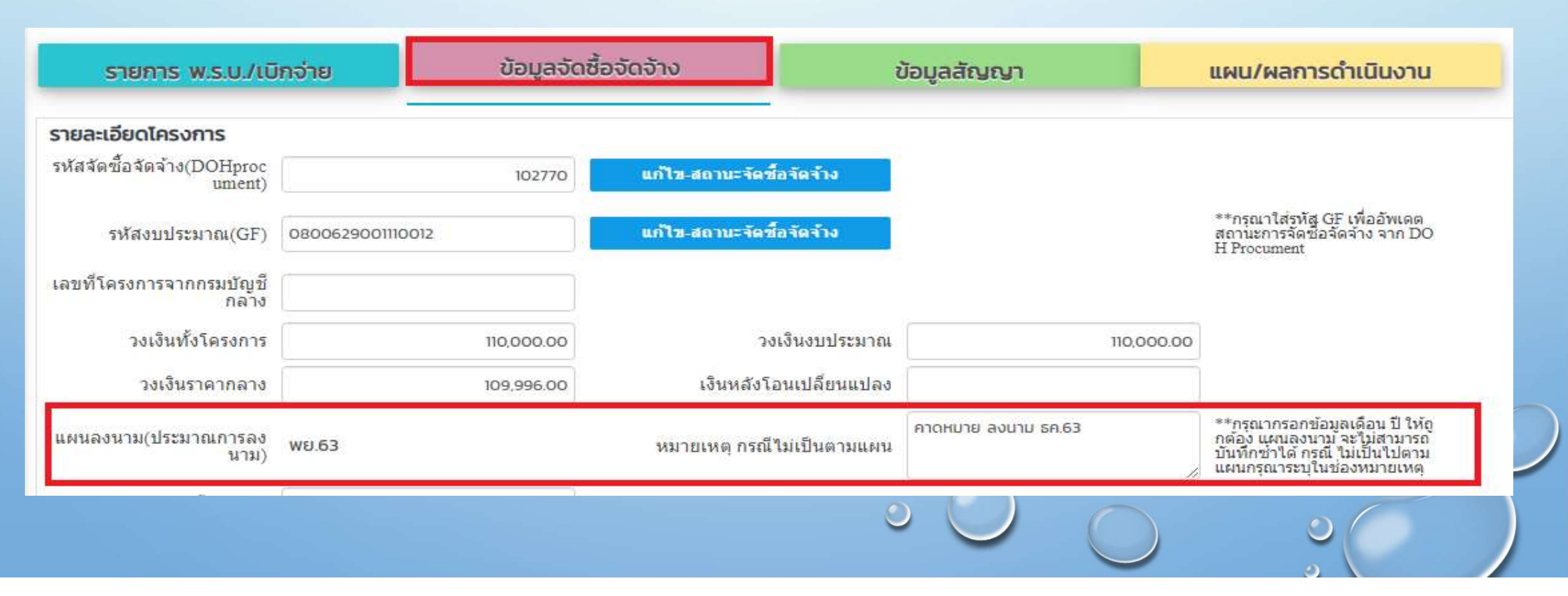

ขอมูลจัดซื้อจัดจ้าง หรือ รหัสงบประมาณ(GF)

| รายละเอียดโครงการ                    |                  |                           |
|--------------------------------------|------------------|---------------------------|
| รหัสจัดซื้อจัดจ้าง(DOHproc<br>ument) | 102770           | แก้ไข-สถานะจัดข้อจัดจ้าง  |
| รหัสงบประมาณ(GF)                     | 0800629001110012 | แก้ไข-สถานะจัดขี้อจัดจ้าง |

 กรณีเชื่อมด้วยรหัสงบประมาณ(GF) จะต้องมีการบันทึกรหัสGFจากจัดซื้อจัดจ้าง ระบบจึงจะเชื่อมโยงได้

- กรณีเชื่อมด้วย รหัสจัดซื้อจัดจ้าง สามารถเข้าไปค้นหารหัสได้จาก เว็ปไซต์หน้าจอ รายละเอียดการจัดซื้อจัดจ้างรายโครงการURL:<u>http://www.doh.go.th/project\_detail</u>

- หน้าจอ ข่าวจัดซื้อจัดจ้าง รายโครงการ
- ค้นหาด้วยเงื่อนไข หน่วยงาน = สำนักงานทางหลวงที่ 1 เลขที่เอกสาร/ประกาศ/ชื่อโครงการ = อากาศยาน
- กดปุ่ม เพิ่มเดิม

| ข่าวจัดซื้อจัดจ้าม | รายโครงการ |
|--------------------|------------|
|                    |            |

| คันหา                  |                                 |                                    |                 |                       |                           |                     |                   |
|------------------------|---------------------------------|------------------------------------|-----------------|-----------------------|---------------------------|---------------------|-------------------|
| ปิงบประมาณ             |                                 |                                    | หน่วยงาน        |                       |                           |                     |                   |
| แสดงทั้งหมด            |                                 | ~                                  | สำนักงานทา      | งหลวงที่ 1            |                           |                     | •                 |
| ประเภทการจัดซื้อ       | อจัดจ้าง                        |                                    | ขั้นตอนการจั    | ัดซื้อจัดจ้าง         |                           |                     |                   |
| แสดงทั้งหมด            |                                 | ~                                  | แสดงทั้งหม      | ค                     |                           |                     | ~                 |
| เลขที่เอกสาร/ปร        | ะกาศ/ชื่อโครงการ                |                                    | วันที่ประกาศ    |                       |                           |                     |                   |
| อากาศยานไร้คนช่        | ขับ 2                           |                                    | ระหว่าง         | ເຣິ່ມ e.g. 01/01/2559 | 🛗 🛱 🕃                     | ล์ม e.g. 01/01/2559 | <b>(11)</b>       |
| Q USINA                |                                 |                                    |                 |                       |                           |                     | ประกาศ            |
| ล <mark>ำ</mark> ดับ ห | น่วยงาน                         | เรื่อง                             |                 | ้วันที่ประกาศ         | งบประมาณ<br>โครงการ (บาท) | สถานะโครงการ        | ที่เกี่ยว<br>ข้อง |
| 1 สำนักงาน             | นทางหลวงที่ 1 ครุภัณฑ์สำรวจ อาก | าศยานไร้คนขับถ่ายภาพทางอากาศ (Droi | ne) พร้อมอุปกรถ | í 17/11/2563          | 109,996.00                | ดำเนินการเสร็จสิ้น  | เพิ่มเติม         |
| สดง 1 ถึง 1 จาก        | 1 รายการ                        |                                    |                 |                       |                           |                     | 3                 |
|                        |                                 |                                    |                 |                       | $\bigcirc$                | <u>د</u>            |                   |

### ปรากฏหน้าจอรายละเอียดโครงการจัดซื้อจัดจ้างที่ต้องการ โดยรหัสจัดซื้อจัดจ้าง • จะอยู่ที่<u>ส่วนท้ายของURL</u>

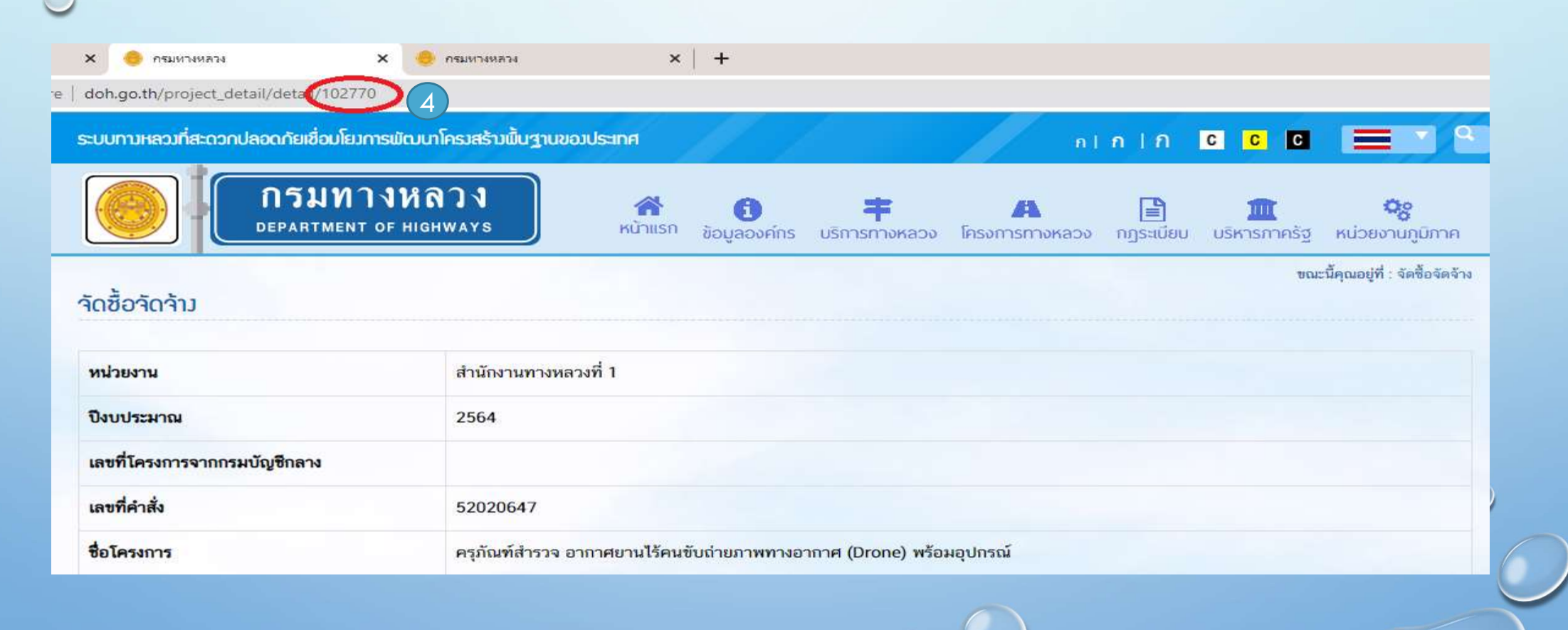

ขอมูลสัญญา ข้อมูลที่ต้องบันทึกในส่วนนี้ ได้แก่ เลขที่สัญญา วันที่ลงนาม วงเงิน ลงนาม วันที่เริ่มต้น – สิ้นสุด ระยะเวลาดำเนินการ และ ชื่อผู้รับจ้าง

| รายการ พ.ร.บ./เหล                   | ลือจ่าย                           | ข้อมูลจัดซื้อจัดจ้าง  | ข้อมูลส                                         | สัญญา | แผน/ผลการดำเนินงาน |
|-------------------------------------|-----------------------------------|-----------------------|-------------------------------------------------|-------|--------------------|
| อมูลสัญญา                           |                                   | an a<br>29 30         | ม พพฤศ ส<br>31 1 2 3 4                          |       |                    |
| เลขที่สัญญา<br>วันที่ลงนามสัญญา     | 52020647                          | 5 6<br>12 13<br>19 20 | 7 8 9 10 11<br>14 15 16 17 18<br>21 22 23 24 25 |       |                    |
| วงเงินราคาตามสัญญา                  | 109,99                            | 6.00 26 27<br>3 4     | 28 29 30 1 2<br>5 6 7 8 9                       |       |                    |
| วนพรรมดนละบูญา<br>ระยะเวลาดำเนินการ | 1//11/2563                        | วนทสนสุผสญญ           | 24/11/2563                                      |       |                    |
| ชื่อผู้รับจ้าง                      | ซีเอ็<br>50 บริษัท ซีเอ็มฟลายอิ่ง | )<br>เ จำกัด          |                                                 |       |                    |
|                                     | e a                               | <u>ຊ່</u> ມບຸມ ຜ      | a v                                             |       |                    |

กรณี ไม่มีปรากฏชื่อผู้รับจ้างในระบบ กรุณาติดต่อผู้ดูและระบบเพื่อเพิ่มข้อมูลให้

**แผน/ผลการดำเนินงาน** ข้อมูลที่ต้องบันทึกแบ่งเป็น 2 ส่วนได้แก่

ข้อมูลแผน/ผลการดำเนินงาน ข้อมูลที่ต้องบันทึกได้แก่ วันที่ คค.ทราบ วงเงินที่ จัดสรร วันที่อนุมัติเงินงวด เงินที่อนุมัติ และเลขที่ GFส่งออก ส่วนวันที่ส่งมอบและ วันที่ตรวจรับ ระบบจะดึงจากหน้า <u>ติดตามสถานะการดำเนินงาน</u>มาให้

| รายการ พ.ร.บ./เห             | ลือจ่าย    | ข้อมูลจัดซื้อจัดจ้าง         | ข้         | อมูลสัญญา     | แผน/ผลกา     | รดำเนินงาน |
|------------------------------|------------|------------------------------|------------|---------------|--------------|------------|
| <mark>แผน/ผลการดำเนิน</mark> | การ        |                              |            |               |              |            |
| วันที่ คด ทราบ               | 18/12/2563 | เงินจัดสรร                   | 110,000.00 | 2             |              |            |
| วันที่อนุมัติเงินงวด         | 03/11/2563 | <mark>เ</mark> งินที่อนุมัติ | 110,000.00 |               |              |            |
| วันที่ส่งของ/ส่งมอบ          | 10/09/2564 | วันที่ตรวจรับ                | 10/09/2564 | เลข GF ส่งออก | 10101/2564/4 |            |
| วันที่ส่งของ/ส่งมอบ          | 10/09/2564 | วันที่ตรวจรับ                | 10/09/2564 | เลข GF ส่งออก | 10101/2564/4 |            |
|                              |            |                              |            |               |              |            |
|                              |            |                              |            |               |              |            |
|                              |            |                              |            |               |              |            |
|                              |            |                              |            |               |              |            |
|                              |            |                              |            |               |              |            |

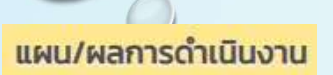

### 2. รายงานดำเนินงาน(งวด) ดำเนินการดังนี้

กดปุ่ม (พีมรายการ จากนั้น บันทึกรายการ วงเงิน PO %แผนงาน/ผลงาน วงเงิน
 ที่ตั้งเบิก และวันที่เบิกจ่าย เป็นต้น เมื่อกรอกข้อมูลครบถ้วนแล้ว กดปุ่ม (มีมีกรายการ)

| FRESH                        | ົນ ຄລັນ                                | บันทึกรายกา                                            | s                  |                   |                   |                                    |                |                       |
|------------------------------|----------------------------------------|--------------------------------------------------------|--------------------|-------------------|-------------------|------------------------------------|----------------|-----------------------|
| น่วยงานจัดซื้อ/จัดจ้า        | ง สำนักงานทางหล:                       | олі 1 🚺                                                |                    |                   | ประเภทงบประม      | <mark>า</mark> ณ น้อยกว่า 100 ล้าน |                |                       |
| ปังบประมาถ                   | u 2564                                 | 5                                                      |                    |                   | ประเภทงานติด      | ดาม งานครุภัณฑ์                    | ~              |                       |
| ชื่อโครงการ/ติดตาม           | (1.37) อากาศยาน<br>ม นทางหลวงที่ 1 (เล | ไร้คนขับสำหรับถ่ายภาพทา<br>ชียงใหม่) จ.เชียงใหม่ 1 ชุด | งอากาศ (Drone) พร้ | อมอุปกรณ์ สำนักงา | ประเภทงานงบประม   | าณ ปีเดียว                         | ~              |                       |
| ผลผลิต/โครงกา                | ร โครงข่ายทางหลว                       | งได้รับการพัฒนา                                        |                    |                   |                   |                                    |                |                       |
| สถานะดัดดาร                  | แล้วเสร็จ                              |                                                        |                    |                   | รหัสติดตามเล      | ขที่ 1466                          | 965            |                       |
| รายการ พ.ร.บ./               | ເບັກຈ່າຍ                               | ข้อมูลจัดเ                                             | ร้อจัดจ้าง         | 1                 | ม้อมูลสัญญา       | แผน/ผลการดำเนิเ                    | เงาน           |                       |
| า แผน/ผลการดำเนิ             | นการ                                   |                                                        |                    |                   |                   |                                    |                |                       |
| วันที่ คค <mark>ทรา</mark> ร | 12/12/2563                             |                                                        | เงินจัดสรร         | 110,000.00        |                   |                                    |                |                       |
| วันที่อนุมัติเงินงวง         | 16/11/2563                             |                                                        | เงินที่อนุมัติ     | 110,000.00        |                   |                                    |                |                       |
| วันที่ส่งของ/ส่งมอง          | 29/01/2564                             |                                                        | วันที่ตรวจรับ 29   | /01/2564          | เลข GF ส่งออก 🛛 เ | 0101/2564/4                        |                |                       |
| ารดำเนินงาน (งวด             | )                                      |                                                        |                    |                   |                   |                                    |                |                       |
| เบิก PO (บาท)                |                                        | แผนนงาน (%)                                            | ผลงาน(%)           | แผนการเบิกเงิ     | น                 | เงินที่ตั้งเบิก                    | วันที่เบิกจ่าย | หมายเหตุ              |
| 4                            | 109,996.00                             | 100.00                                                 | 100.0              | 00                | 109,996.00        | 109,996.00                         | 01/07/2564     |                       |
|                              |                                        | 100.00                                                 | 100.0              | 00                | 109,996.00        | 109,996.00                         |                |                       |
|                              |                                        |                                                        |                    |                   |                   |                                    |                | 3 เห็มรายการ ลบรายการ |
|                              |                                        |                                                        |                    |                   |                   |                                    |                | 0                     |
|                              |                                        |                                                        |                    |                   |                   |                                    |                | a \                   |

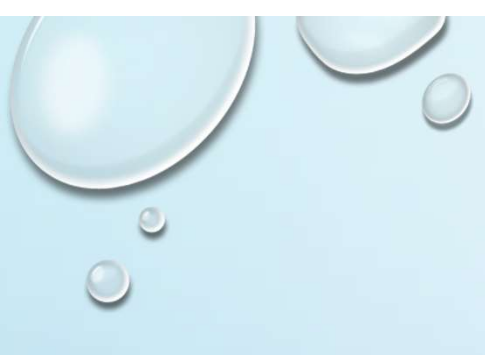

# 3.การปรับปรุงสถานะ รายการติดตาม

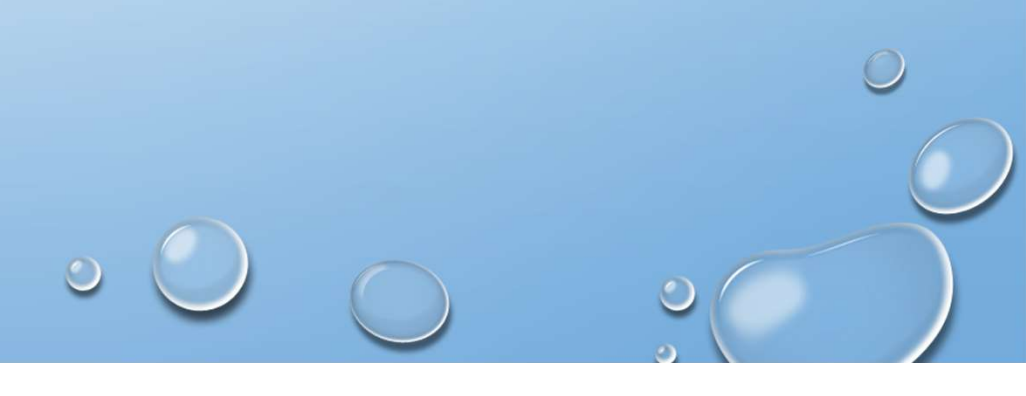

ผู้ใช้งานต้องเข้ามาปรับปรุง ความก้าวหน้างานที่ส่วนนี้ เนื่องจากการ เปลี่ยนแปลง สถานะ นับจากวันที่เริ่มต้นของแต่ละขั้นตอน เพื่อให้ระบบแสดง สถานะตามผลการดำเนินงานจริง

| ขั้นตอน/ | วิธีเฉพาะเจาะจง           | วิธีราคาอิเล็กทรอนิกส์        | วิธีจ้างที่ปรึกษาโดยวิธี             |
|----------|---------------------------|-------------------------------|--------------------------------------|
| สถานะ    |                           |                               | คัดเลือก                             |
| สถานะ    | ประกาศราคากลาง            | ร่างข้อกำหนด/ขอบเขตงาน        | ประกาศราคากลาง                       |
| สถานะ    | ประกาศผลผู้ชนะการเสนอราคา | ประกาศราคากลาง                | ประกาศผู้ชนะการเสนอราคา              |
| สถานะ    | สัญญา/ข้อตกลง             | ประกาศเชิญชวน                 | เสนอสำนักงบประมาณ<br>อนุมัติปรับราคา |
| สถานะ    | ระหว่างดำเนินงาน          | ประกาศผลผู้ชนะการเสนอ<br>ราคา | เสนอกระทรวงคมนาคม                    |
| สถานะ    | แล้วเสร็จ                 | สัญญา/ข้อตกลง                 | สัญญาข้อตกลง                         |
| สถานะ    |                           | ลงนามสัญญาแล้ว                | ลงนามสัญญาแล้ว                       |
| สถานะ    |                           | แล้วเสร็จ                     | แล้วเสร็จ                            |

- ที่เมนูค้นหารายการติดตาม
- หน้าจอค้นหาโครงการ
- กดปุ่มรายละเอียด

| ← → | C A Not secure       | dev.doh.go.th:8088/     | /budget/#                  |             |   |                        |                                                                                                    |                                        |            | • Q 🕁                           | 8                      |
|-----|----------------------|-------------------------|----------------------------|-------------|---|------------------------|----------------------------------------------------------------------------------------------------|----------------------------------------|------------|---------------------------------|------------------------|
| Ξ   | 3<br>Seudomusussinus |                         |                            |             |   | ติดตามงาน              | จ้างที่ปรึกษา - ครุภัณฑ์                                                                                                 | 📥 สำนักงาน                             | ทางหลวงที่ | LOGOUT                          |                        |
| Q   | คับหาโครงการติดตาม   | ค้นหาโครงก <sup>า</sup> | ns 🛛                       |             |   |                        |                                                                                                    |                                        |            |                                 |                        |
| ۲   | สร้างรายการติดตาม    |                         |                            |             |   |                        |                                                                                                    |                                        |            |                                 |                        |
| ₽   | สร้างรายการเหลือจ่าย | 0                       | รหัสติด<br>ตามเลข<br>ที่ ุ | สถานะดิดตาม | ŧ | รหัสงบประมาณ(G<br>F) 🗘 | ชื้อโครงการ/ติดตาม €                                                                                                    | หน่วยงาน <mark>จั</mark> ดขึ้อ/จัดจ้าง |            | <mark>ประเภทงาน</mark> ดิด<br>ะ | ิ <sup>ภตาม</sup><br>¢ |
| ₽   | รายงานติดตาม         | × 3                     |                            |             |   |                        |                                                                                                    | สำนักงาน <mark>ทางหลวงที่ 1</mark>     |            |                                 | ~                      |
|     | Users                | 🛛 รายละเอียด            | 157880<br>8                | แล้วเสร็จ   |   |                        | (1.37) อากาศยานไร้คนขับสำหรับถ่ายภาพทางอากาศ (Drone) พร้อมอุปกรณ์ สำนักง<br>านทางหลวงที่ 1 (เชียงใหม่) จ.เชียงใหม่ 1 ชุด | สำนักงานทางหลวงที่ 1                   | 2564       | ้ง <sup>า</sup> นครุภัณฑ์       | ~                      |
|     |                      |                         |                            |             |   |                        |                                                                                                    |                                        |            |                                 |                        |
|     |                      |                         |                            |             |   |                        |                                                                                                    |                                        |            |                                 |                        |
|     |                      |                         |                            |             |   |                        |                                                                                                    |                                        |            | _                               |                        |

ข้อมูลจัดซื้อจัดจ้าง

#### ติดตามสถานะการดำเนินการ

### กรอกข้อมูลวันที่เริ่มต้นของการดำเนินงาน เพื่อปรับปรุงสถานะ

ติดตามสถานะการดำเนินการ

| ขั้นตอน                                   | เลขที่เอกสาร | วันที่เริ่มด้น | วันที่สิ้นสุด | ้วงเงิน    | การดำเนินงาน/ปัญหาอุปสรรค |
|-------------------------------------------|--------------|----------------|---------------|------------|---------------------------|
| ประกาศราคากลาง                            |              |                |               |            |                           |
| ประกาศผลผู้ชนะการเสนอราคา/เปลี่ยนแปล<br>ง | 52020647     | 16/11/2563     | 23/11/2563    | 110,000.00 |                           |
| ยกเล็กประกาศเชิญชวน/ผู้ชนะเสนอราคา        |              |                |               |            |                           |
| สัญญา/ข้อตกลง                             | 52020647     | 17/11/2563     | 24/11/2563    | 109,996.00 |                           |
| แก้ไขเปลี่ยนแปลงสัญญา/ข้อตกลง             |              |                |               |            |                           |
| ยกเลิกโครงการ                             |              |                |               |            |                           |
| ส่งของ                                    |              | 10/09/2564     |               |            | ·                         |
| ตรวจรับ                                   |              | 4 10/09/2564   |               |            |                           |
| 19030                                     |              | 10/00/2554     |               | 100.005.00 |                           |
|                                           |              | 10/09/2004     |               | 109,996.00 | -                         |

หลังจากกรอกข้อมูลวันที่ตรวจรับงานสถานะที่ปรากฏในส่วนสรุปโครงการจะเปลี่ยน จากสถานะ ลงนามสัญญาแล้ว เป็น สถานะแล้วเสร็จ

| ได้ตามงบบ       | )<br>ประเภาแรนช่าย<br>กระกายสาย                                                                                                    |                                                                      |                                                       |                                                                                          | ติดตามงานจ้างที่ปรึกษ                                                                    | เ - ครุภัณฑ์                                              |                                                   | 📥 สำนักงานทางหลวงที่ 1 <b>LOGOUT</b> |
|-----------------|----------------------------------------------------------------------------------------------------|----------------------------------------------------------------------|-------------------------------------------------------|------------------------------------------------------------------------------------------|------------------------------------------------------------------------------------------|-----------------------------------------------------------|---------------------------------------------------|--------------------------------------|
| าย              | ละเอียด                                                                                                    |                                                                      |                                                       |                                                                                          |                                                                                          |                                                           |                                                   |                                      |
|                 |                                                                                                    |                                                                      | 5                                                     | )                                                                                        |                                                                                          |                                                           |                                                   |                                      |
| RE              | EFRESH เพิ่ม                                                                                                    | กลับ                                                                 | บันทึกรายก                                            | 15                                                                                       |                                                                                          |                                                           |                                                   |                                      |
| 1               | หน่วยงานจัดซื้อ/จัดจ้าง ส                                                                                                    | ำนักงานทางหละ                                                        | วงที่ 1                                               |                                                                                          | ประเภทงบประ                                                                              | มาณ น้อยกว่า 100 ล้าน                                     |                                                   |                                      |
|                 | ปังบประมาณ 29                                                                                                    | 564                                                                  |                                                       |                                                                                          | ประเภทงานดิ                                                                              | าดาม งานครุภัณฑ์                                          | ~                                                 |                                      |
|                 | ชื่อโครงการ/ติดตาม (1                                                                                                    | 1.37) อากาศยาน<br>เทางหลวงที่ 1 (เช่                                 | ไร้คนขับสำหรับถ่ายภาพท<br>ชียงใหม่) จ.เชียงใหม่ 1 ชุด | างอากาศ (Drone) พร้อมอ<br>เ                                                              | ปกรณ์ สำนักงา<br>ประเภทงานงบประ                                                          | มาณ ปีเดียว                                               | ~                                                 |                                      |
|                 | ผลผลิต/โครงการ โค                                                                                                    | ครงข่ายทางหลว                                                        | งได้รับการพัฒนา                                       |                                                                                          |                                                                                          |                                                           |                                                   |                                      |
|                 | สถานะติดตาม                                                                                                    | เล้วเสร็จ                                                            | 6                                                     |                                                                                          | รหัสติดตาม                                                                               | ลขที่ 1466                                                | 965                                               |                                      |
|                 |                                                                                                    |                                                                      |                                                       |                                                                                          |                                                                                          |                                                           |                                                   |                                      |
|                 |                                                                                                    |                                                                      | -                                                     |                                                                                          |                                                                                          |                                                           |                                                   |                                      |
|                 | รายการ พ.ร.บ./เบิกจ                                                                                                    | จ่าย                                                                 | ข้อมูลจัด                                             | ชื้อจัดจ้าง                                                                              | ข้อมูลสัญญา                                                                              | แผน/ผลการดำเนิเ                                           | มงาน                                              |                                      |
| ນ້ອນູສ          | รายการ พ.ร.บ./เบิกจ<br>ล แผน/ผลการดำเนินการ                                                                                                    | จ่าย<br>ร                                                            | ข้อมูลจัด                                             | ชื้อจัดจ้าง                                                                              | ข้อมูลสัญญา                                                                              | แผน/ผลการดำเนิเ                                           | มงาน                                              |                                      |
| ບ້ອນູຈ          | รายการ พ.ร.บ./เบิกร<br>ล แผน/ผลการดำเนินการ<br>วันที่ คค ทราบ 12                                                                                                 | <mark>จ่าย</mark><br><b>ร</b><br>2/12/2563                           | ข้อมูลจัด                                             | ชื่อจัดจ้าง<br>เงินจัดสรร 110.                                                           | <b>ข้อมูลสัญญา</b>                                                                       | แผน/ผลการดำเนิเ                                           | มงาน                                              |                                      |
| ບ້ອນູຈ          | รายการ พ.ร.บ./เบิกส<br>ล แผบ/ผลการดำเนินการ<br>วันที่ คด ทราบ 12<br>วันที่อนุมัติเงินงวด 16                                                                      | <mark>ว่าย</mark><br><b>ร</b><br>2/12/2563<br>6/11/2563              | ข้อมูลจัด                                             | ชื้อจัดจ้าง<br>เงินจัดสรร 110.<br>เงินทั่อนุมัติ 110.                                    | <b>ข้อมูลสัญญา</b><br>2000.00                                                            | แผน/ผลการดำเนิเ                                           | มงาน                                              |                                      |
| ບ້ອນູະ          | รายการ พ.ร.บ./เบิกร<br>ล แผน/ผลการดำเนิบการ<br>วันที่ คค ทราบ 12<br>วันที่อนุมัติเงินงวค 16<br>วันที่ส่งของ/ส่งมอบ 26                                            | <mark>ว่าย</mark><br><b>ร</b><br>2/12/2563<br>6/11/2563<br>9/01/2564 | ข้อมูลจัด                                             | ชื้อจัดจัาง<br>เงินจัดสรร no.<br>เงินที่อนุมัติ no.<br>วันที่ดรวจรับ 29/01               | <b>ข้อมูลสัญญา</b><br>200.00<br>200.00<br>(2564 เลข GF ส่งออก                            | แผน/ผลการดำเนิน                                           | มงาน                                              |                                      |
| ປ້ອນູະ          | รายการ พ.ร.บ./เบ็กส<br>ล แผบ/ผลการดำเนินการ<br>วันที่ คด ทราบ 12<br>วันที่อนุมัติเงินงวด 16<br>วันที่ส่งของ/ส่งมอบ 29                                            | <mark>ร่าย</mark><br>2/12/2563<br>6/11/2563<br>9/01/2564             | ข้อมูลจัด                                             | ชื้อจัดจ้าง<br>เงินจัดสรร 110.<br>เงินที่อนุมัติ 110.<br>วันที่ตรวจรับ 29/01             | <b>ข้อมูลสัญญา</b><br>2000.00<br>2000.00<br>12564 เลข GF สังออก                          | <b>แผน/ผลการดำเนิน</b><br>10101/2564/4                    | มงาน                                              |                                      |
| ข้อมูะ<br>รายก  | รายการ พ.ร.บ./เบิกร<br>a แผน/ผลการดำเนินการ<br>วันที่ คค ทราบ [12<br>วันที่อนุมัติเงินงวค [16<br>วันที่ส่งของ/ส่งมอบ [26<br>ารดำเนินงาน (งวอ()<br>เพื่อ PO (บาท) | <mark>ว่าย</mark><br><b>ร</b><br>2/12/2563<br>5/11/2563<br>9/01/2564 | ข้อมูลจัด                                             | ชื้อจัดจัาง<br>เงินจัดสรร no.<br>เงินที่อนุมัติ no.<br>วันที่ตรวจรับ 29/01               | <b>ข้อมูลสัญญา</b><br>200.00<br>200.00<br>/2564 เลข GF ส่งออก                            | <b>แผน/ผลการดำเนิน</b><br>10101/2564/4                    | วันที่เน็กล่าย                                    |                                      |
| ข้อมูะ<br>รายกา | รายการ W.S.U./เบ็กง<br>a แผน/ผลการดำเนินการ<br>วันที่ คค ทราบ [2<br>วันที่อนุมัติเงินงวค [6<br>วันที่ส่งของ/ส่งมอบ [25<br>ารดำเนินงาน (งวด)<br>เม็ก PO (บาท)     | <mark>ร</mark><br>2/12/2563<br>6/11/2563<br>9/01/2564                | ข้อมูลจัด                                             | ชื้อจัดจัาง<br>เงินจัดสรร 110.<br>เงินที่อนุมัติ 110.<br>วันที่ตรวจรับ 29/01<br>ผลงาน(%) | <b>ข้อมูลสัญญา</b><br>2000.00<br>2000.00<br>22564 เลข GF ส่งออก<br><b>แผนการเบิกเงิน</b> | <b>แผน/ผลการดำเนิน</b><br>10101/2564/4<br>เงินที่ตั้งเบิก | <mark>มงาน</mark><br>วันที่เบิกจ่าย<br>01/07/2564 | หมายเหตุ                             |

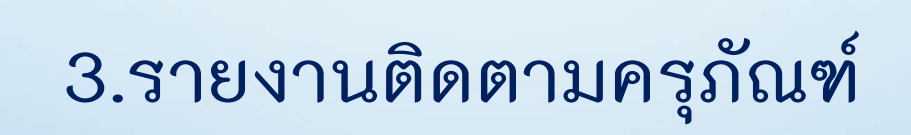

### ที่เมนูรายงานติดตาม

- เมนูย่อย รายงานหน่วยงานอื่นจัดซื้อ
- หน้าจอรายงานโครงการที่หน่วยงานอื่นจัดซื้อ

|              | ระบบถึงตามวนประมาณภายส่าย<br>สามารถอากกร้านสายสาย |                                |                                    | ติดตามงานจ้างที่ป                               | รึกษา - ครุภัณฑ์                      |                                |                   | 💄 สำนักงานทางหลว     | งที่ 1 <b>LOGOUT</b> |    |
|--------------|---------------------------------------------------|--------------------------------|------------------------------------|-------------------------------------------------|---------------------------------------|--------------------------------|-------------------|----------------------|----------------------|----|
| Q            | ค้นหาโครงการติดตาม                                | รายงาน โครงการที่              | หน่วยงานอื่นจัดซื้อ                | 3                                               |                                       |                                |                   |                      |                      |    |
| ۲            | สร้างรายการติดตาม                                 | วิธีออกรายงาน : 1. เลือกหน่วยง | งานเจ้าของเงิน 2. เลือกหน่วยงานจัด | เชื้อ กรณีต้องการเลือกทั้งหมดให้ช่องหน่วยงานเป็ | ในคำว่าง 3. กรอก ปังบประมาณ 4. เลือกป | ระภทงานติดตาม 5. เลือกกดปุ่มออ | ารายงาน           | ົາລຍ່ານ              |                      |    |
| ≓            | สร้างรายการเหลือจ่าย                              | หน่วยงานเจ้าของเงิน            |                                    | สำนักงานทางหลวงที่ 1                            |                                       |                                |                   |                      |                      |    |
| ₽            | รายงานติดตาม                                      |                                |                                    |                                                 |                                       |                                |                   |                      |                      |    |
| รายง<br>รายง | ทนติดตาม 1<br>ทน หน่วยงานอื่นจัดซื้อ 2            | รหัสติด<br>ตามเลข<br>ที่       | สถานะติดตาม ร                      | ชื่อโครงการ/ติดตาม                              | ٠                                     | หน่วยงานจัดซื้อ/จัดจ้าง 🜩      | ปึงบประ<br>มาณ \$ | ประเภทงานดิดตาม<br>🜩 | ประเภทงบประมาณ       | ÷  |
| **           | Users                                             |                                |                                    |                                                 |                                       | สำนักงานทางหลวงที่ 1           |                   | ~                    |                      |    |
|              |                                                   |                                |                                    |                                                 |                                       |                                |                   |                      |                      |    |
|              |                                                   |                                |                                    |                                                 |                                       |                                |                   |                      |                      |    |
|              |                                                   |                                |                                    |                                                 |                                       |                                |                   |                      |                      |    |
|              |                                                   | < < 1                          | 0 > >> size:0                      | 10 🗸                                            |                                       |                                |                   |                      | Refres               | sh |
|              |                                                   |                                |                                    |                                                 | -                                     |                                |                   | -                    |                      | -7 |

### กรอกเงื่อนไข หน่วยงานจัดซื้อ = สทล.1 ปีงบ= 2564 ประเภทงานติดตาม = งาน ครุภัณฑ์

กรอกเงื่อนไข หน่วยงานเจ้าของเงิน = สร. จากนั้นกดปุ่มรายงานติดตามครุภัณฑ์ สร.

| STE | งงาน โครง<br>ายงาน : 1. เลีย | วการที่ห<br>อกหน่วยงา      | น่วยงานอื่นจัดซื้อ<br>นเจ้าของเงิน 2. เลือกหน่วยงาเ | เจ้ดซึ่ | อ กรณีต้องการเลือกทั้งหมดให้ช่องหน่วยงานเป็นค่าว่าง 3. กรอก ปีงบประมาณ 4. เลือก                                          | ประ | ะภทงานติดตาม 5. เลือกกดปุ่ | าออเ | เรายงาน           | ัดสข่าง              |                   |    |                                 |
|-----|------------------------------|----------------------------|-----------------------------------------------------|---------|----------------------------------------------------------------------------------------------------|-----|----------------------------|------|-------------------|----------------------|-------------------|----|---------------------------------|
| киз | ยงานเจ้าขอ                   | งเงิน                      |                                                     |         | สำนักบริหาร<br>16 สำนักบริหารบำรุงทาง<br>7 สำนักบริหารโครงการทางหลวงระหว่างประเทศ                                        |     |                            |      | _                 |                      |                   |    |                                 |
| 1   | (                            | รหัสติด<br>ตามเลข<br>ที่ 🗸 | สถ <mark>าน</mark> ะติดตาม                          | ¢       | ชื่อโครงการ/ติดตาม 🗘                                                                                                    |     | หน่วยงานจัดซื้อ/จัดจ้าง    | ٠    | ปึงบประ<br>มาณ \$ | ประเภทงานติดตาม<br>♦ | ประเภทงบประมาณ    | ÷  | ผลผลิต/โครงการ                  |
|     |                              |                            |                                                     |         |                                                                                                    |     | สำนักงานทางหลวงที่ 1       |      | 2564              | งานครุภัณฑ์ 🗸        | 4                 |    |                                 |
| STE | เละเอียด                     | 157880<br>8                | แล้วเสร็จ                                           |         | (1.37) อากาศยานไร้คนขับสำหรับถ่ายภาพทางอากาศ (Drone) พร้อมอุปกร<br>ณ์ สำนักงานทางหลวงที่ 1 (เชียงใหม่) จ.เชียงใหม่ 1 ชุด | 2   | สำนักงานทางหลวงที่ 1       |      | 2564              | งานครุภัณฑ์          | น้อยกว่า 100 ล้าน |    | โครงข่ายทางหลวงได้รับก<br>พัฒนา |
|     |                              |                            |                                                     |         |                                                                                                    |     |                            |      |                   |                      |                   |    |                                 |
| 4   |                              |                            |                                                     |         |                                                                                                    |     |                            |      |                   |                      |                   |    | 6                               |
| ~   |                              | 1                          | 1 > >>> size                                        | 1       | 0 🗸                                                                                                    |     |                            |      |                   |                      | Refre             | sh | รายงาน ติดตามครุภัณฑ์ สร.       |
|     |                              |                            |                                                     |         |                                                                                                    |     |                            |      |                   |                      |                   |    |                                 |

## ระบบจะสร้างไฟล์ excel ขึ้นมาให้ กดปุ่ม 🗾 เพื่อทำการเปิดไฟล์รายงาน

|       | 💿 Save As                                                        |                                           |                   | ×           | ามงานจ้างที่ปรึกษา ·          | - ครุภัณฑ์                        |           |                   | 📥 สำนักงานทางหลวงที่ | 1 LOGOUT               |
|-------|------------------------------------------------------------------|-------------------------------------------|-------------------|-------------|-------------------------------|-----------------------------------|-----------|-------------------|----------------------|------------------------|
|       | $\leftrightarrow$ $\rightarrow$ $\land$ $\uparrow$ $\square$ $>$ | This PC > Desktop > V 👌 💈                 | Search Desktop    | , p         | -                             |                                   |           |                   |                      | 1                      |
| Q     | Organize 🔻 New fo                                                | older                                     |                   | - 0         |                               |                                   |           |                   |                      |                        |
|       | 💻 This PC                                                        | A Name                                    | Date modified     | Туре        | •                             |                                   |           |                   |                      |                        |
|       | 3D Objects                                                       | สอน ติดตาม                                | 9/10/2021 4:12 PM | File folde  | 3. กรอก ปีงบประมาณ 4. เลือกปร | ระภทงานติดตาม 5. เลือกกดปุ่มออก   | รายงาน 🗾  |                   |                      |                        |
|       | 📃 Desktop                                                        | AcqProjectExcel3Report-18082564           | 8/19/2021 4:59 PM | Microsofl   |                               |                                   |           |                   |                      |                        |
| -     | Documents                                                        | AcqProjectExcel4Report-83479406145794     | 9/10/2021 3:45 PM | Microsoft   |                               |                                   |           |                   |                      |                        |
| -     | Downloads                                                        | AcqProjectExcel4Report-10172425838268     | 9/10/2021 1:42 PM | Microsoft   |                               |                                   |           |                   |                      |                        |
|       | h Music                                                          | AcqProjectExcel4Report-39341028948467     | 9/10/2021 3:43 PM | Microsoft   |                               |                                   |           |                   |                      |                        |
|       | Dictures                                                         | AcqProjectExcel4Report-59640732185145     | 9/10/2021 3:41 PM | Microsoft   |                               |                                   |           |                   |                      |                        |
|       | Videos                                                           | datadict                                  | 9/7/2021 1:16 PM  | Microsoft   |                               |                                   |           |                   |                      |                        |
| รายงา | Videos                                                           | 💶 report_ติดตาม                           | 8/24/2021 7:35 PM | Microsoft   |                               |                                   | ส์โรมเปอง | ประเจณจะเดือดจะเ  |                      | แวนอื่อโอรงอาร         |
|       | Local Disk (C:)                                                  | รายชื่อหน่วยงานกรมทางหลวง                 | 7/14/2021 1:49 PM | Microsoft 🗸 | · ·                           | ทหรอบเหลดมอาสตส เบิ ▲             | มาณ 🗘     | บระเมพง เมตุตต เม | บระเทพงบบระทายเน 🔺   | MENMENN/ FM301113      |
| รายงา | 🚔 Local Disk (D:)                                                | С                                         |                   | ,           |                               |                                   |           |                   |                      |                        |
|       | File name: 🗛                                                     | cqProjectExcel4Report-4974261311399615726 |                   | ~           |                               | สำนักงานทางหลวงที่ 1              | 2564      | งานครภัณฑ์ 🗸      |                      |                        |
| 101   | Save as type: Mi                                                 | icrosoft Excel Worksheet                  |                   | ~           |                               |                                   |           |                   |                      |                        |
|       |                                                                  |                                           |                   |             |                               |                                   |           |                   |                      |                        |
|       |                                                                  |                                           |                   |             | ากาศ (Drone) พร้อมอุปกร       | สำนักงานทางหลวงที่ <mark>1</mark> | 2564      | งานครุภัณฑ์       | น้อยกว่า 100 ล้าน    | โครงข่ายทางหลวงได้รับก |
|       |                                                                  |                                           |                   | 12100-002   | หม่ 1 ชุด                     |                                   |           |                   |                      | พัฒนา                  |
|       | <ul> <li>Hide Folders</li> </ul>                                 | -                                         | Save              | Cancel      |                               |                                   |           |                   |                      | 1774 ACLANIC           |
| #     |                                                                  |                                           |                   |             |                               |                                   |           |                   |                      |                        |
|       |                                                                  |                                           |                   |             |                               |                                   |           |                   |                      |                        |
|       |                                                                  |                                           |                   |             |                               |                                   |           |                   |                      |                        |
|       |                                                                  |                                           |                   |             |                               |                                   |           |                   |                      | 7811                   |

### ตรวจสอบความถูกต้อง การบันทึกรายการครุภัณฑ์จากรายงานติดตามครุภัณฑ์ สร.

| -     | รายงานความก้าวหน้าผลการดำเนินงาน (แบบ ก-3)(ครุภัณฑ์) ประจำเดือนกันยายน ณ วันที่ 13 กันยายน 64 |             |                                |                                                      |                  |        |        |        |        |        |        |            |             |                          |                  |                   |
|-------|-----------------------------------------------------------------------------------------------|-------------|--------------------------------|------------------------------------------------------|------------------|--------|--------|--------|--------|--------|--------|------------|-------------|--------------------------|------------------|-------------------|
|       |                                                                                               |             |                                |                                                      |                  |        |        |        |        |        |        |            | ประกวด      | าราคา                    |                  |                   |
|       |                                                                                               |             |                                |                                                      |                  | ลง T   | OR     | ประศ   | าาศ    | ปร     | ระกาศเ | เชิญชวน/   | ประกาศ      | <sub>สผู้ช</sub> นะการเส | สนอแราคา         | อนุมั             |
|       |                                                                                               |             |                                |                                                      |                  |        |        | 1 I    |        |        |        |            | วงเงินตาม   | ·                        |                  |                   |
|       |                                                                                               |             |                                |                                                      | 0.0              |        |        |        |        |        |        |            | ประกาศผลผู้ |                          |                  |                   |
| ลำดับ | หน่วย                                                                                         | ลักษณะงาน   | ผลผลิต/โครงการ                 | โครงการ                                              | รหัสงบประมาณ(GF) | วงเงิน | วันที่ | วงเงิน | วันที่ | วงเงิน | วันที่ | ด้วยวิธี   | ชนะการเสนอ  | วันที่                   | วันที่คค. ทราบผล | วงเงินอนุมัติ วัง |
|       | สำนักงาน                                                                                      |             | โค <mark>รงข่ายทางหล</mark> วง | (1.37) อากาศยานไร้คนขับสำหรับถ่ายภาพทางอากาศ (Drone) |                  |        |        |        |        |        |        | วิธี       |             |                          |                  |                   |
| 1     | ทางหลวงที่ 1                                                                                  | งานครุภัณฑ์ | ได้รับการพัฒนา                 | พร้อมอุปกรณ์ สำนักงานทางหลวงที่ 1 (เชียงใหม่) จ.     | 0800629001110012 |        |        |        |        |        |        | เฉพาะเจาะจ | 110,000.00  | <mark>16 พ.ย. 6</mark> 3 |                  |                   |
|       |                                                                                               |             |                                |                                                      |                  |        |        |        |        |        |        |            |             | 1.1.1                    |                  |                   |

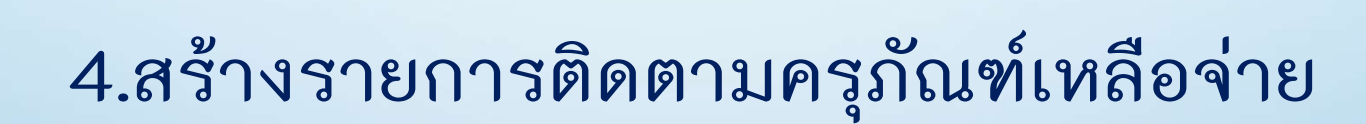

## กรณีตัวอย่าง บันทึกรายการครุภัณฑ์เหลือจ่าย

ปังบประมาณ = 2564
หน่วยงานจัดซื้อจัดจ้าง = แขวงทางหลวงเชียงใหม่ที่3
ประเภทงานติดตาม = ครุภัณฑ์
ประเภทงานงบประมาณ = เหลือจ่าย
ชื่อโครงการ = ขออนุมัติซื้อครุภัณฑ์สำนักงาน
ผลผลิต/โครงการ = โครงข่ายทางหลวงได้รับการบำรุงรักษา
วงเงินงบประมาณ = 87,400.00 บาท
รหัส GF = 0800629002110014
รหัส Doh Procurement =121138

## • ที่เมนูสร้างรายการเหลือจ่าย

• หน้าจอ รายละเอียด

|   |                             |                                       | ติดตามงานจ้างทิเ      | Jริกษา - ครุภัณฑ์ | 💄 แขวงทางหลวงเซียงใหม่ที่ 3 📃 🛛                                               | OGOUT |
|---|-----------------------------|---------------------------------------|-----------------------|-------------------|-------------------------------------------------------------------------------|-------|
| 2 | ค้นหาโครงการติดตาม          | รายละเอียด 2                          |                       |                   |                                                                               |       |
|   | สร้างรายการติดตาม           |                                       |                       |                   |                                                                               |       |
| ÷ | (1)<br>สร้างรายการเหลือจ่าย | REFRESH เพิ่ม กลับ                    | บันทึกรายการ          |                   |                                                                               |       |
|   |                             | หน่วยงานจัดซื้อ/จัดจ้าง แขวงทางหลวงเช | ยงใหม่ที่ 3           | ประเภทงบประมาณ    |                                                                               |       |
| • | รายงามติดตาม                | ปีงบประมาณ                            |                       | ประเภทงานดิดตาม   | ~                                                                             |       |
| - | Users                       | ชื่อโครงการ/ติดตาม                    |                       | ประเภทงานงบประมาณ | ~                                                                             |       |
|   |                             | ผลผลิต/โครงการ                        |                       |                   |                                                                               |       |
|   |                             | สถานะติดตาม                           |                       | รหัสติดตามเลขที่  |                                                                               |       |
|   |                             | รายการ พ.ร.บ./เหลือจ่าย               | ข้อมูลจัดชื้อจัดจ้าง  | ข้อมูลสัญญา       | แผน/ผลการดำเนินงาน                                                            |       |
|   |                             | รายละเอียดโครงการ                     |                       |                   |                                                                               |       |
|   |                             | รหัสจัดซื้อจัดจ้าง(DOHproc<br>ument)  | แก้ไข-สถานะจัดซื้อจัด | ฉจ้าง             |                                                                               |       |
|   |                             | รหัสงบประมาณ(GF)                      | แก้ไข-สถานะจัดชื่อจัด | ตร้าง             | **กุรุณาโส่งหัส GF เพื่ออัพเดต<br>สถานะการจัดข้อจัดจ้าง จาก DO<br>H Procument |       |
|   |                             | เลขที่โครงการจากกรมบัญชี<br>กลาง      |                       |                   |                                                                               |       |
|   |                             |                                       |                       |                   |                                                                               |       |

กรอกข้อมูลรายการเหลือจ่ายในส่วนสรุปโครงการ ปีงบประมาณ ชื่อโครงการ(เหลือ จ่าย) ประเภทงานติดตาม รวมถึง ผลผลิต/โครงการ

กรอกข้อมูลรายการเหลือจ่าย ส่วนรายละเอียด รหัสจัดซื้อจัดจ้าง หรือ รหัสGF
 จากนั้นกดปุ่ม <u>พัตรายการ</u>

| = |                                      | ດດດ                                                                                                    | ามงานจางทปรกษา - ครุภณฑ                                                        | 💄 แขวงทางหลวงเชียงใหม่ที่ 3 <b>LOGOUT</b> |
|---|--------------------------------------|----------------------------------------------------------------------------------------------------|--------------------------------------------------------------------------------|-------------------------------------------|
| 2 | รายละเอียด                           |                                                                                                    |                                                                                |                                           |
|   |                                      | 5                                                                                                    |                                                                                |                                           |
| ± | REFRESH เพิ่ม                        | กลับ บันทึกรายการ                                                                                                    |                                                                                |                                           |
|   | หน่วยงานจัดซื้อ/จัดจ้าง              | แขวงทางหลวงเซียงใหม่ที่ 3                                                                                                    | ประเภทงบประมาณ                                                                 |                                           |
| 3 | ปิงบประมาณ                           | 2564                                                                                                    | ประเภทงานดิดตาม งานครุภัณฑ์ 🗸                                                  |                                           |
|   | ชื่อโครงการ/ตัดตาม                   | ชื่อครุภัณภ์ส่านักงาน (เหลือจ่าย) 3                                                                                                    | ประเภทงานงบประมาณ เหลือจ่าย 🗸                                                  |                                           |
|   | ผลผลิต/โครงการ                       | โครงข่ายทาง                                                                                                    |                                                                                |                                           |
|   | สถานะติดดาม                          | 2564 35 โครงข่ายทางหลวงได้รับการพัฒนา<br>2564 37 โครงข่ายทางหลวงมีความปลอดภัย                                                             | รหัสติดตามเลขที                                                                |                                           |
|   | รายการ พ.ร.บ./เหล                    | 2564 35 โครงข่ายทางหลวงได้รับการบำรุงรักษา<br>2564 36 โครงข่ายทางหลวงได้รับการบำรุงรักษา<br>2564 65 โครงการก่อสร้างโครงข่ายทางหลวงแผ่นดิน | ข้อมูลสัญญา แผน/ผลการดำเนินงาน                                                 |                                           |
|   | รายละเอียดโครงการ                    |                                                                                                    |                                                                                |                                           |
|   | รหัสจัดซื้อจัดจ้าง(DOHproc<br>ument) | แก้ไข-สถาบะจัดซื้อจัดจ้าง                                                                                                    |                                                                                |                                           |
|   | รหัสงบประมาณ(GF)                     | 0800629002110014 (4) แก้ไข-สถานะจัดชื่อจัดจ้าง                                                                                            | **กรุณาใส่รุหัส GF เพื่ออัพเดด<br>สถานะการจัดชื่อจัดจ้าง จาก DO<br>H Procument |                                           |
|   | เลขที่โครงการจากกรมบัญชี<br>กลาง     |                                                                                                    |                                                                                |                                           |

หลังจากกดปุ่ม พันธระยาร แล้ว ทำการ Update ข้อมูลด้วยการ กดปุ่ม แก้นะสมานะรัดช์อรัตร้าง ช่องรหัสงบประมาณ หรือ ช่อง รหัสจัดซื้อจัดจ้าง

ที่

ปรากฏ สถานะติดตามจากรายการจัดซื้อจัดจ้าง มาให้

| ับประเภณรายร่าย<br>เส. สมราชสม                                                                                                    |                                                                                                    | ติดตามง                                                                                    | ทนจ้างที่ปรึกษา - ค                      | เรุภัณฑ์                                                                                           | 📥 แขวงทางหลวงเชียงใหม่ที่ 3 🛛 LOGOU |
|----------------------------------------------------------------------------------------------------|----------------------------------------------------------------------------------------------------|--------------------------------------------------------------------------------------------|------------------------------------------|----------------------------------------------------------------------------------------------------|-------------------------------------|
| REFRESH เพิ่ม                                                                                                    | กลับ บันหึกรายการ                                                                                          | 1                                                                                          |                                          |                                                                                                    |                                     |
| หน่วยงานจัดซื้อ/จัดจ้าง                                                                                                    | <mark>แขวงทางหลวงเชียงใหม่ที่ 3</mark>                                                                     |                                                                                            | ประเภทงบ <mark>ประมาณ</mark>             |                                                                                                    |                                     |
| ปึงบประมาณ                                                                                                    | 2564                                                                                                    |                                                                                            | ปร <mark>ะ</mark> เภทงานดิดดาม           | งานครุภัณฑ์ 🗸                                                                                      |                                     |
| ชื่อโครงการ/ติดตาม                                                                                                    | ชื่อครุภัณฑ์สำนักงาน (เหลือจ่าย)                                                                           |                                                                                            | ประเภทงานงบประมาณ                        | เหลือจ่าย 👻                                                                                        |                                     |
| ผลผลิต/โครงก <mark>า</mark> ร                                                                                                    | โครงข่ายทางหลวงได้รับการบ่ำรุงรักษา                                                                        |                                                                                            |                                          |                                                                                                    |                                     |
|                                                                                                    |                                                                                                    | (7)                                                                                        | e a d                                    | 150 4010                                                                                           |                                     |
| สถานะตัดตาม                                                                                                    | ประกาศผลผู้ชนะการเสนอราคา/เปลี่ยนแ                                                                         | เปลง                                                                                       | รหัสตดตามเลขท                            | 0104861                                                                                            |                                     |
| สถานะตัดตาม<br>รายการ พ.ร.บ./เหล่                                                                                                    | ประกาศผลผู้ชนะการเสนอราคา/เปลี่ยนแ<br>ลือจ่าย ข้อมูลจัดชื้อจั                                              | ເດລັານ                                                                                     | รหสดดตามเลขท<br><mark>ข้อมูลสัญญา</mark> | เเพน/ผลการดำเนินงาน                                                                                |                                     |
| สถานะตัดตาม<br>รายการ พ.ร.บ./เหล่<br>ละเอียดโครงการ                                                                                                    | ประกาศผลผู้ชนะการเสนอราคา/เปลี่ยนแ<br>ลือจ่าย ข้อมูลจัดชื้อจั                                              | ເປລາ                                                                                       | รหสดดดามเลขท<br><mark>ข้อมูลสัญญา</mark> | เธยสุบเบ<br>แผน/ผลการดำเนินงาน                                                                     |                                     |
| สถานะตัดตาม<br><mark>รายการ พ.ร.บ./เห</mark><br>ละเอียดโครงการ<br>เจ้ดซื้อจัดจ้าง(DOHproc<br>ument)                                                       | ประกาศผลผู้ชนะการเสนอราคา/เปลี่ยนแ<br>ลือจ่าย ข้อมูลจัดชื้อจั<br>121138                                    | แปลง<br>ัดเจ้าง<br>แก้ไข-สถานะจัดชื่อจัดจ้าง                                               | รหสดดดามเลขท<br><mark>ข้อมูลสัญญา</mark> | เธยสุบเบ<br>แผน/ผลการดำเนินงาน                                                                     |                                     |
| สถานะตัดตาม<br>รายการ พ.ร.บ./เหล่<br>ละเอียดโครงการ<br>เจ้ดซื้อจัดจ้าง(DOHproc<br>ument)<br>รหัสงบประมาณ(GF)                                              | ประกาศผลผู้ชนะการเสนอราคา/เปลี่ยนม<br>ลือจ่าย ข้อมูลจัดชื้อจั<br>เ21138<br>0800629002110014                | เปลง<br>ัดจ้าง<br>แก้ไข-สถานะจัดชื่อจัดจ้าง<br>แก้ไข-สถานะจัดชื่อจัดจ้าง                   | รหสดดดามเลขท<br>ข้อมูลสัญญา<br>6         | แผน/ผลการดำเนินงาน<br>**กรุณาใส่รหัส GF เพื่ออัพเดด<br>สถานะการจัดชื่อจัดจำง จาก DO<br>H Procument |                                     |
| สถานะตัดตาม<br><b>Sายการ W.S.U./เห</b><br><b>ละเอียดโครงการ</b><br>เจ้ดซื้อจัดจ้าง(DOHproc<br>ument)<br>รหัสงบประมาณ(GF)<br>ที่โครงการจากกรมบัญชี<br>กลาง | ประกาศผลผู้ชนะการเสนอราคา/เปลี่ยนม<br>สือจ่าย ข้อมูลจัดชื้อจั<br>121138<br>0800629002110014<br>64047147092 | เปลง<br>ัดจ้าง<br>แก้ไข-สถานะจัดชื่อจัดจ้าง<br>แก้ไข-สถานะจัดชื่อจัดจ้าง                   | รหสดดดามเลขท<br>ข้อมูลสัญญา<br>6         | แผน/ผลการดำเนินงาน<br>**กรณาใส่รทัส GF เพื่ออัพเดด<br>สถานะการจัดชื่อจัดจ้าง จาก DO<br>H Procument |                                     |
| สถานะตัดตาม<br>รายการ W.S.U./เหล<br>เจ้ดซื้อจัดจ้าง(DOHproc<br>แทent)<br>รหัสงบประมาณ(GF)<br>ที่โครงการจากกรมบัญชี<br>กลาง<br>วงเงินทั้งโครงการ           | ประกาศผลผู้ชนะการเสนอราคา/เปลี่ยนม<br>ลือจ่าย ข้อมูลจัดชื้อจั<br>เวเา38<br>0800629002110014<br>64047147092 | เปลง<br>เดจ้าง<br>แก้ไข-สถานะจัดชื่อจัดจ้าง<br>แก้ไข-สถานะจัดชื่อจัดจ้าง<br>วงเงินงบประมาณ | รหสดดดามเลขท<br>ข้อมูลสัญญา<br>6         | แผน/ผลการดำเนินงาน<br>**กรุณาใส่รหัส GF เพื่ออัพเดด<br>สถานะการจัดชอจัดจ่าง จาก DO<br>H Procument  |                                     |

| • รายการ พ<br>กรอ<br>จาก<br>REFRESH เพื่ม |                      | <del>จ่าย</del><br>าราะ<br>ปุ่ม ™ | ต้องสร้างร<br>มการเหลือจ่<br>ม <sup>ุภกรายการ</sup><br>กรายการ | ายการ<br>่าย ชื่อ        | เหลือจ่ายที<br>เรายการ เ       | 1ี่ส่วนนี้ด้<br>งินงบป• | วย โดยก<br>ระมาณ เ | การ กดปุ่ม<br>เละ รหัสง | ป <mark>เพิ่มรายการ</mark><br>10ประม | แล้ว<br>าณ           | 0 |
|-------------------------------------------|----------------------|-----------------------------------|----------------------------------------------------------------|--------------------------|--------------------------------|-------------------------|--------------------|-------------------------|--------------------------------------|----------------------|---|
| หน่วยงานจัดซื้อ/จัดจ้าง                   | แขวงทางหลวงเซียง     | ใหม่ที่ 3                         |                                                                |                          | ประเภทงบประมาณ                 |                         |                    |                         |                                      |                      |   |
| ปังบประมาณ                                | 2564                 |                                   |                                                                |                          | ปร <mark>ะเภ</mark> ทงานติดตาม | งานครุภัณฑ์             | ~                  |                         |                                      |                      |   |
| ชื่อโครงการ/ตัดตาม                        | ชื้อครุภัณฑ์สำนักงาน | ม (เหลือจ่าย)                     |                                                                | ,                        | ประเภทงานงบประมาณ              | เหลือจ่าย               | ~                  |                         |                                      |                      |   |
| ผลผลิต/โครงการ                            | โครงข่ายทางหลวงได้   | ว้รับการบำรุงร่                   | ່ກບາ                                                           |                          |                                |                         |                    |                         |                                      |                      |   |
| สถานะติดตาม                               | ประกาศผลผู้ชนะ       | ะการเสนอร                         | าคา/เปลี่ยนแปลง                                                |                          | รหัสติดตามเลขที่               |                         | 1584010            |                         |                                      |                      |   |
| 8<br>รายการ พ.ร.บ./เห                     | หลือจ่าย             | i                                 | อมูลจัดชื้อจัดจ้าง                                             |                          | ม้อมูลสัญญา                    | แผน/ผลก                 | ารดำเนินงาน        |                         |                                      |                      |   |
| projectWorkId                             |                      | workid                            | หน่วยงาน                                                       | ชื่อรายก <mark>าร</mark> | 10                             |                         |                    | เงินงา                  | บประมาณ รหัสงบ                       | ประม <mark>าณ</mark> |   |
| 0                                         |                      |                                   | แขวงทางหลวงเชียงใหม่ที่ 3                                      | ชื้อครุภัณฑ์สำนักง       | าน (เหลือจ่าย)                 |                         |                    |                         | 87,400.00 080062                     | 9002110014           |   |
| ว่านามไดรงการ - 1 รายการ                  |                      |                                   |                                                                |                          |                                |                         |                    |                         | 9                                    |                      |   |
| V 10201130113 - 1 3 (01115                |                      |                                   |                                                                |                          |                                |                         |                    |                         | เพิ่มราย                             | มการ ลบรายการ        |   |

- หลังจากนั้น ปรับปรุงข้อมูลโครงการ เพื่อรายงานความก้าวโครงการหน้าตามการ ดำเนินงาน ในแท็บรายการต่างๆ ได้แก่
  - ขอมูลจัดซื้อจัดจ้าง ปรับปรุงข้อมูลการจัดซื้อจัดจ้าง
  - ขอมูลสัญญา
     ปรับปรุงข้อมูลสัญญาจ้าง
- แผน/ผลการดำเนินงาน ปรับปรุงข้อมูลการดำเนินงาน
- และ ดิดตามสถานะการดำเนินการ ปรับปรุงสถานะ รายการติดตาม ตามการดำเนินงานจริง

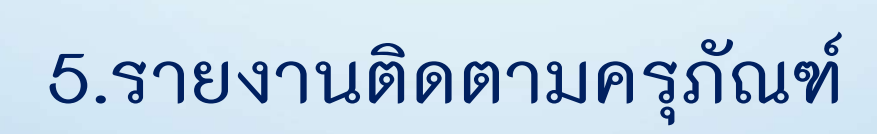

## • ที่เมนูรายงานติดตาม

• หน้าจอรายงานโครงการ

| ระบบกิดกามผยระมามราชาย                                            |                                     |                              |                                                          | ติดตามงานจ้างที่ปรึกษา - ครุภัณฑ์                                               | ĥ                                      |                                 | 💄 แขวงทา             | งหลวงเชียงใหม่ที่ 3     | LOGOUT                                        |
|-------------------------------------------------------------------|-------------------------------------|------------------------------|----------------------------------------------------------|---------------------------------------------------------------------------------|----------------------------------------|---------------------------------|----------------------|-------------------------|-----------------------------------------------|
| <ul> <li>ค้นหาโครงการติดตาม</li> <li>สร้างรายการติดตาม</li> </ul> | <b>รายงาน</b><br>วัธีออกรายงาบ : 1. | <b>โครงก</b><br>เลือกหน่วยงา | <b>าร</b> 2<br>นจัดซื้อ กรณีต้องการเลือกทั้งหมด          | ให้ช่องหม่วยงานเป็นคำว่าง 2. กรอก ปีงบประมาณ 3. เลือกประภทงานติดตาม 4. เลือกกดเ | ปุ่มออกรายงานตามประกางานติดตา          | <sup>ม</sup> คัวอย่าง           |                      |                         |                                               |
| 🔹 สร้างรายการเหลือจ่าย                                            |                                     | รหัสติด<br>ดามเลข<br>ที่ ุ   | สถานะติดดาม 🖨                                            | ชื่อโครงการ/ติลตาม 🗢                                                            | หน่วยงานจัดซื้อ/จัดจ้าง ≑              | ปัง <mark>บ</mark> ประ<br>มาณ ≎ | ประเภทงานติดตาม<br>¢ | ประเภทงบประมาณ <b>≑</b> | ผลผลิต/โครงการ                                |
| รายงานติดตาม<br>ายงานติดตาม                                       |                                     |                              |                                                          |                                                                                 | แขวงทางหลวงเซียงใหม่ที่ 3              | 2564                            | งานครุภัณฑ์ 🗸        |                         |                                               |
| ายงาน หน่วยงานอื่นจัดชื้อ                                         | รາຍລະເວັຍດ                          | 158401<br>0                  | ประกาศผลผู้ชนะการเสนอรา<br>คา/เปลี่ย <mark>นแ</mark> ปลง | ชื้อกรุภัณฑ์สำนักงาน (เหลือจ่าย)                                                | <mark>แขวงทางหลวงเชียงใหม่ที่</mark> 3 | 2564                            | งานครุภัณฑ์          | น้อยกว่า 100 ล้าน       | โครงข่ายทางห <mark>ล</mark> วงไ<br>บำรุงรักษา |
| Users                                                             | รายละเอียด                          | 1274491                      | ประกาศผลผู้ชนะการเสนอรา<br>คา/เปลี่ยนแปลง                | ชุดโซฟารับแขกพร้อมโต๊ะกลาง (เหลือจ่าย)                                          | แขวงทางหลวงเชียงใหม่ที่ 3              | 2564                            | งานครุภัณฑ์          | น้อยกว่า 100 ล้าน       | โครงข่ายทางหลวงได<br>บำรุงรักษา               |
|                                                                   | <u> </u>                            | 101699<br>2                  | ประกาศผลผู้ชนะการเสนอรา<br>คา/เปลี่ยนแปลง                | ขออนุมัติชี้อครุภัณฑ์สำนักงาน จำนวน 1 รายการ แขวงทางหลวงเชียงใหม่ที่<br>3       | <mark>แขวงทางหลวงเชียงใหม่ที่</mark> 3 | 2564                            | งานครุภัณฑ์          | น้อยกว่า 100 ล้าน       | โครงข่ายทางหลวงได้<br>บำรุงรักษา              |

# กรอกเงื่อนไข หน่วยงานจัดซื้อจัดจ้าง= แขวงฯ เชียงใหม่ที่3 ปีงบประมาณ = 2564 ประเภทงานติดตาม = งานครุภัณฑ์

กดปุ่ม รายงานติดตามครุภัณฑ์

#### รายงาน โครงการ

วิธีออกรายงาน : 1. เลือกหน่วยงานจัดชื่อ กรณีต้องการเลือกทั้งหมดให้ช่องหน่วยงานเป็นค่าว่าง 2. กรอก ปีงบประมาณ 3. เลือกประภทงานติดตาม 4. เลือกกดปุ่มออกรายงานตามประภทงานติดตาม

|            | รหัสติด<br>ตามเลข<br>ที่ <del>-</del> | สถานะ <mark>ต</mark> ิดตาม <b>≑</b>       | ชื่อโครงการ/ดิดตาม \$                                                     | หน่วยงานจัดชื้อ∕จัดจ้าง \$ | ปึงบประ<br>มาณ ≎ | ประเภทงานติดตาม<br>¢ | ประเภทงบประมาณ                   | ¢       | ผลผลิต/โครงการ                       |
|------------|---------------------------------------|-------------------------------------------|---------------------------------------------------------------------------|----------------------------|------------------|----------------------|----------------------------------|---------|--------------------------------------|
|            |                                       |                                           |                                                                           | แขวงทางหลวงเชียงใหม่ที่ 3  | 2564             | งานครุภัณฑ์ 🗸        | 3                                |         |                                      |
| รายละเอียด | 158401<br>O                           | ประกาศผลผู้ชนะการเสนอรา<br>คา/เปลี่ยนแปลง | ซื้อครุภัณฑ์สำนักงาน (เหลือจ่าย)                                          | แขวงทางหลวงเชียงใหม่ที่ 3  | 2564             | งานครุภัณฑ์          | น้อยกว่า 100 ล้าน                |         | โครงข่ายทางหลวงได้รับก<br>บำรุงรักษา |
| รายละเอียด | 1274491                               | ประกาศผลผู้ชนะการเสนอรา<br>คา/เปลี่ยนแปลง | ชุดโซฟารับแขกพร้อมโต๊ะกลาง (เหลือจ่าย)                                    | แขวงทางหลวงเชียงใหม่ที่ 3  | 2564             | งานครุภัณฑ์          | น้อยกว่า 100 ล้าน                |         | โครงข่ายทางหลวงได้รับก<br>บำรุงรักษา |
| รายละเอียด | 101699<br>2                           | ประกาศผลผู้ชนะการเสนอรา<br>คา/เปลี่ยนแปลง | ขออนุมัติซื้อครุภัณฑ์สำนักงาน จำนวน 1 รายการ แขวงทางหลวงเชียงใหม่ที่<br>3 | แขวงทางหลวงเชียงใหม่ที่ 3  | 2564             | งานครุภัณฑ์          | น้อยก <mark>ว่า 100 ล้า</mark> น |         | โครงข่ายทางหลวงได้รับก<br>บำรุงรักษา |
|            |                                       |                                           |                                                                           |                            |                  |                      |                                  |         |                                      |
|            |                                       |                                           |                                                                           |                            |                  |                      |                                  |         |                                      |
| 4          |                                       |                                           |                                                                           |                            |                  | 4                    |                                  |         | Þ                                    |
| « <        | 1                                     | 1 > >>> size:3                            | 10 🛩                                                                      | Refresh                    | รายงาน ดิ        | ดดามครุภัณฑ์ รายงา   | น ติดตามจำงที่ปรึกษา             | สรุปราย | การติดตามงานจัดชื่อจัดจำง            |
|            |                                       |                                           |                                                                           |                            |                  |                      |                                  |         |                                      |

## ระบบจะสร้างไฟล์ excel ขึ้นมาให้ กดปุ่ม 🗾 เพื่อทำการเปิดไฟล์รายงาน

|       | 📀 Save As                        |                                         |                   | ×           | ามงานจ้างที่ปรึกษา                  | - ครุภัณฑ์                      |                 |                     | 📥 สำนักงานทางหลวงที่ | 1 LOGOUT             |
|-------|----------------------------------|-----------------------------------------|-------------------|-------------|-------------------------------------|---------------------------------|-----------------|---------------------|----------------------|----------------------|
|       | ← → × ↑ □ > T                    | his PC → Desktop → 🗸 🗸 🗧                | Search Desktop    | م           |                                     |                                 |                 |                     |                      |                      |
| Q     | Organize 🔻 New fold              | ler                                     |                   | - 0         |                                     |                                 |                 |                     |                      |                      |
|       | This PC                          | Name A                                  | Date modified     | Туре        | <b>`</b>                            |                                 |                 |                     |                      |                      |
|       | 3D Objects                       | สอน ติดตาม                              | 9/10/2021 4:12 PM | File folde  | 3. กรอก ปีงบประมาณ 4. เลือกปร       | ระภทงานติดตาม 5. เลือกกดปุ่มออก | ารายงาน         | 2010/00/00          |                      |                      |
|       | Desktop                          | AcqProjectExcel3Report-18082564         | 8/19/2021 4:59 PM | Microsoft   |                                     |                                 |                 | A JELE IN           |                      |                      |
| -     | Documents                        | AcqProjectExcel4Report-83479406145794   | 9/10/2021 3:45 PM | Microsoft   |                                     |                                 |                 |                     |                      |                      |
| -     | Downloads                        | AcqProjectExcel4Report-10172425838268   | 9/10/2021 1:42 PM | Microsoft   |                                     |                                 |                 |                     |                      |                      |
|       | Mueic                            | AcqProjectExcel4Report-39341028948467   | 9/10/2021 3:43 PM | Microsoft   |                                     |                                 |                 |                     |                      |                      |
| B     | Distures                         | AcqProjectExcel4Report-59640732185145   | 9/10/2021 3:41 PM | Microsoft   |                                     |                                 |                 |                     |                      |                      |
|       | Pictures                         | datadict                                | 9/7/2021 1:16 PM  | Microsoft   |                                     |                                 |                 |                     |                      |                      |
| รายงา | Videos                           | 😰 report_ติดตาม                         | 8/24/2021 7:35 PM | Microsoft   | -                                   |                                 | A               |                     |                      |                      |
| 51001 | 🏪 Local Disk (C:)                | 🔃 รายชื่อหน่วยงานกรมทางหลวง             | 7/14/2021 1:49 PM | Microsoft 🗸 | , ÷                                 | หนวยงานจดชอ/จดจาง ╤             | บงบบระ<br>มาณ ≎ | บระเภทงานตดตาม<br>¢ | บระเภทงบบระมาณ ⊋     | ผลผลด/ เครงการ       |
| รายงา | 🚄 Local Disk (D:) 💙              | <                                       |                   | >           |                                     |                                 |                 |                     |                      |                      |
| -     | File name: Acq                   | ProjectExcel4Report-4974261311399615726 |                   | Ŷ           | ]                                   | สำนักงานทางหลวงที่ 1            | 2564            | งานครุภัณฑ์ 🗸       |                      |                      |
| -     | Save as type: Micro              | osoft Excel Worksheet                   |                   | ~           |                                     |                                 |                 |                     |                      | A.:                  |
|       |                                  |                                         |                   |             |                                     | รือเรือ วอเพราะแอว อยี่ 1       | 2564            | 12110555015         | 100 čel              | Too Marina Maa Maduo |
|       |                                  |                                         |                   | 12010-0121  | าทาศ (Drone) พรอมอุบกร<br>หม่ 1 ชุด | สานกับในทางหลวงกา               | 2004            | VIUFISHRUN          | 100 1 100 1 10       | พัฒนา                |
|       | <ul> <li>Hide Folders</li> </ul> |                                         | Save              | Cancel      |                                     |                                 |                 |                     |                      | 1773442.4014<br>     |
|       |                                  |                                         |                   |             |                                     |                                 |                 |                     |                      |                      |
|       |                                  |                                         |                   |             |                                     |                                 |                 |                     |                      |                      |
|       |                                  |                                         |                   |             |                                     |                                 |                 |                     |                      |                      |
|       |                                  |                                         |                   |             |                                     |                                 |                 |                     |                      | 70.0                 |
|       |                                  |                                         |                   |             |                                     |                                 | 1               |                     |                      |                      |

### ตรวจสอบความถูกต้อง การบันทึกรายการเหลือจ่ายจากรายงานติดตาม ครุภัณฑ์

| -      |                                   |                                   |                                             |                                       |   |      |   |            |  |  |  |                                               |
|--------|-----------------------------------|-----------------------------------|---------------------------------------------|---------------------------------------|---|------|---|------------|--|--|--|-----------------------------------------------|
| 1. กรอ | กข้อมูลช่อง <mark>แ</mark> ผ      |                                   |                                             |                                       |   |      |   |            |  |  |  |                                               |
| 2. กรอ | เกข้อมูลช่องผล                    |                                   |                                             |                                       |   |      |   |            |  |  |  |                                               |
| ลำดับ  | หน่วย<br>จัดชื้อ<br>จัดจ้าง       | เลขที่สัญญา                       | วันที่ลงนามสัญญา                            | ผล/สถานะ<br>ดำเนินการ/ปัญหา<br>อปสรรค |   |      |   |            |  |  |  |                                               |
|        |                                   |                                   | โครงข่ายทางหลวงได้รับการปารุงรักษา          |                                       | 0 | 0.00 | 3 | 221,200.00 |  |  |  | -                                             |
| 1      | แขวงทาง<br>หลวง<br>เชียงใหม่ที่ 3 | แขวงทาง<br>หลวง<br>เชียงใหม่ที่ 3 | รายการครภัณฑ์เหลือจ่าย                      | 0800629002110020                      |   |      | 1 | 103,800.00 |  |  |  | ประกาศผลผู้ชนะการ<br>เสนอราคา/<br>เปลี่ยนแปลง |
| 2      | แขวงทาง<br>หลวง<br>เชียงใหม่ที่ 3 | แขวงทาง<br>หลวง<br>เชียงใหม่ที่ 3 | ขออนุมัติซื้อครุภัณฑ์สำนักงาน จำนวน1 รายการ | 0800629002110037                      |   |      | 1 | 30,000.00  |  |  |  | ประกาศผลผู้ชนะการ<br>เสนอราคา/<br>เปลี่ยนแปลง |
| 3      | แขวงทาง<br>หลวง<br>เชียงใหม่ที่ 3 | แขวงทาง<br>หลวง<br>เชียงใหม่ที่ 3 | ชื้อครุภัณฑ์สำนักงาน (เหลือจ่าย)            | 0800629002110014                      |   |      | 1 | 87,400.00  |  |  |  | ประกาศผลผู้ชนะการ<br>เสนอราคา/<br>เปลี่ยนแปลง |
|        |                                   |                                   |                                             |                                       |   |      |   |            |  |  |  |                                               |

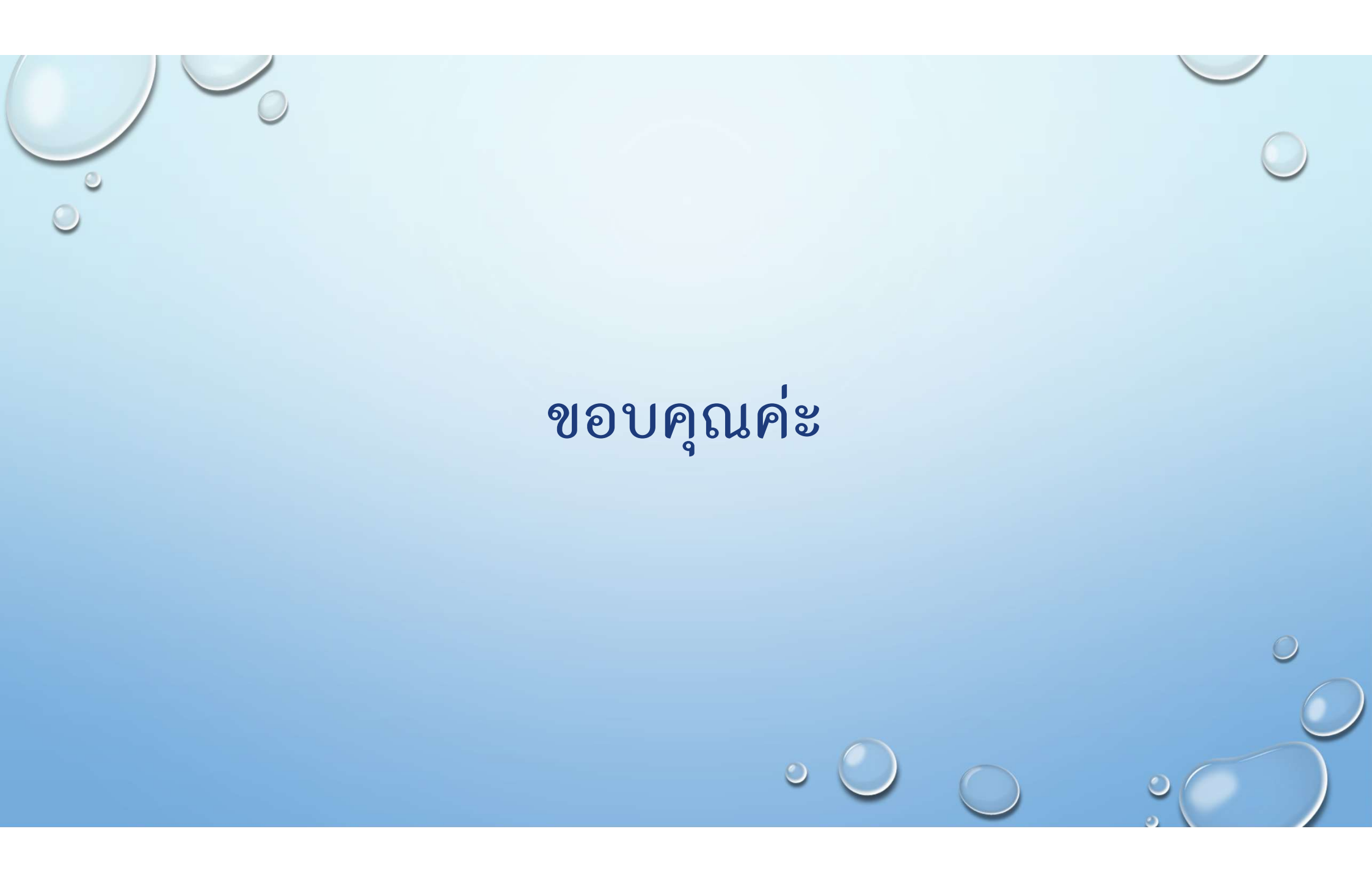